## T+A MusicNavigator für iOS und Android

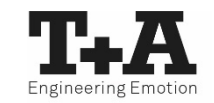

### <u>Anleitung</u>

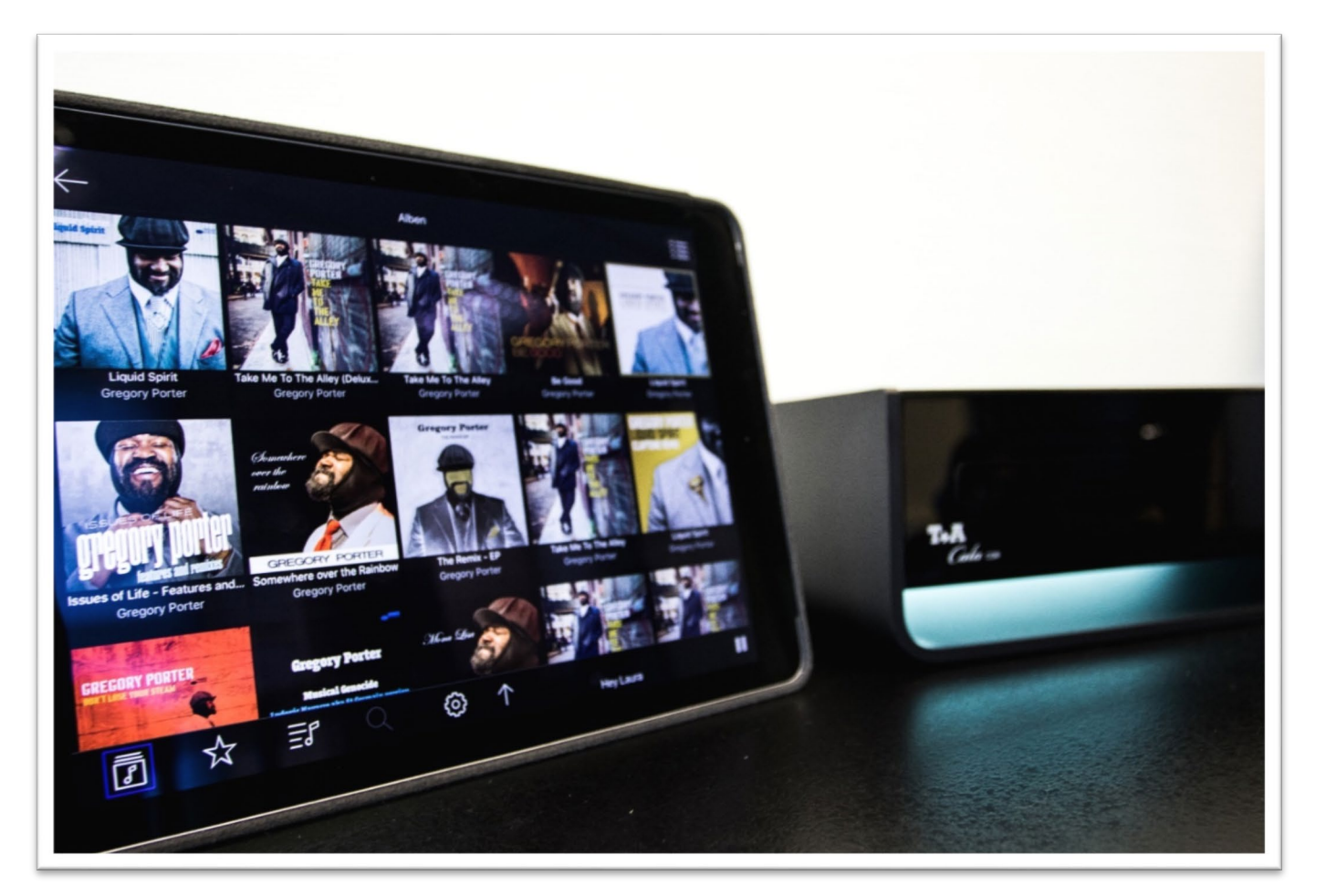

### Inhalt

#### Ersteinrichtung

- <u>Geräteauswahl</u>
- WLAN-Verbindung per AccessPoint einrichten
- Lieblingsquellen wählen
- Lieblingsquellen anordnen
- Wahl individueller Icons für externe Quellen

#### Homescreen

- Auswahl der Listen von Lieblings- und sonstigen Quellen
- Anwahl weiterer T+A Geräte / Rückkehr zur Ersteinrichtung
- Gerät aus- und einschalten
- Statusleiste
  - <u>Überblick</u>
- Playscreen
  - <u>Überblick</u>
- Bedienung der Quelle UPnP / DLNA
  - Auswahl eines Musikservers
  - <u>Wiedergabe eines Titels / Albums</u>
  - Anlegen einer Playliste

#### THA Engineering Emotion

### Inhalt

- Bedienung der Quelle UPnP / DLNA
  - Hinzufügen von Titeln zu einer Playliste
  - Löschen von Titeln in einer Playliste / Warteschlange
  - Filter setzen
- Bedienung der Quellen FM-, DAB- und Internetradio
  - <u>Presets vergeben</u>
- Streamingdienste Tidal / Deezer / qobuz
  - <u>Suchfunktion nutzen</u>
- Einstellungsmenü
  - Das Einstellungsmenü
  - Musikdienste konfigurieren
  - <u>Quelleneinstellungen</u>
  - <u>Softwareupdate durchführen</u>
  - <u>Datenbanken verwalten</u>
  - Log-Funktion nutzen
  - <u>App-Ansicht anpassen</u>
  - <u>App-Theme ändern</u>
- <u>Tipps & Tricks</u>

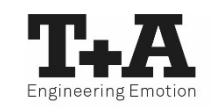

• Die T+A Geräte mit neuem Streamingclient unterstützen die Einrichtung der WLAN-Verbindung per AccessPoint. Das heißt, dass die für die Dauer der Konfiguration der WLAN-Einstellungen ein eigenes WLAN zur Verfügung stellen. Sobald die Konfiguration abgeschlossen ist, wird dieses WLAN wieder deaktiviert. Das T+A Gerät startet neu und verbindet sich mit dem über die App konfigurierten WLAN.

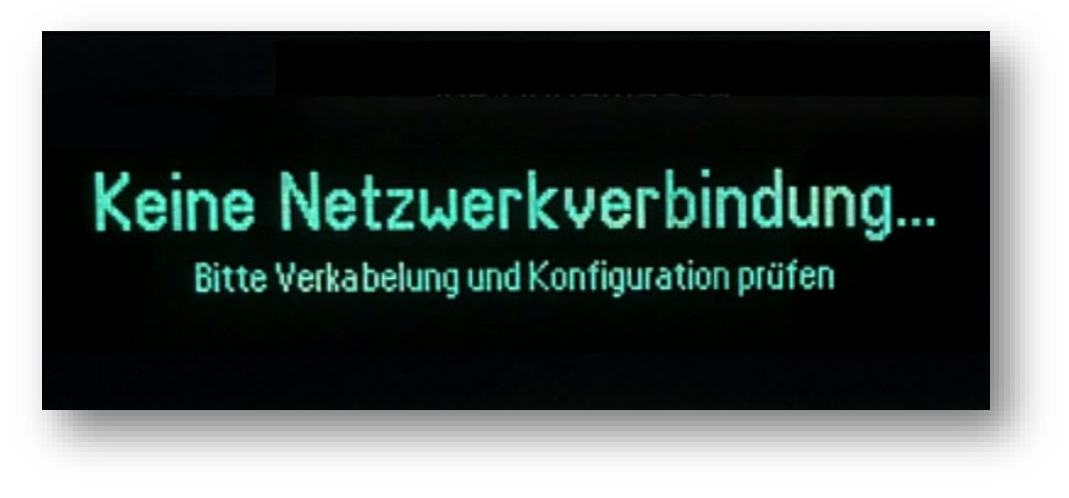

\* Sehen Sie sich das YouTube-Tutorial an: <u>https://youtu.be/VmXGp20vfkM</u>

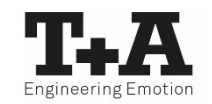

- Schalten Sie das T+A Gerät ein und öffnen Sie das Systemkonfigurationsmenü durch einen Druck auf die sys -Taste.
- Wählen Sie mit den Tasten ▼ / ▲ der Fernbedienung den Menüpunkt "Netzwerk" aus und bestätigen Sie mit der or -Taste.
- Wählen Sie mit den Tasten ▼ / ▲ der Fernbedienung den Menüpunkt "WLAN Access Point" aus und bestätigen Sie mit der or -Taste.
- Das T+A Gerät startet den AccessPoint.

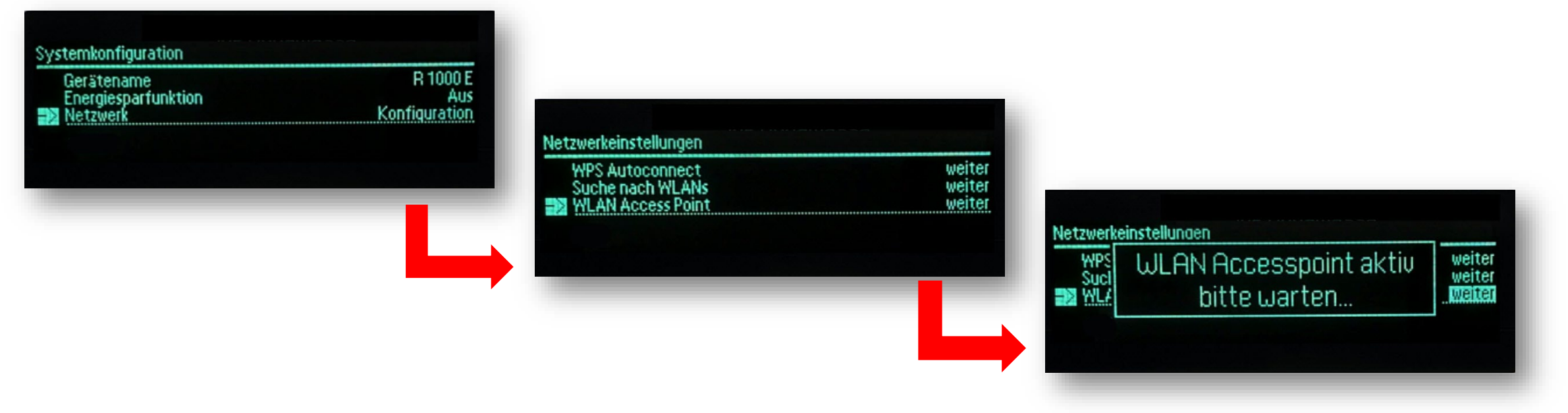

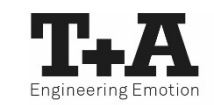

- Die folgenden Schritte müssen innerhalb von ca. 5 Minuten durchgeführt werden.
- Verbinden Sie das Smartphone/Tablet, auf dem die T+A MusicNavigator-App installiert ist, mit dem WLAN-AccessPoint. Der Name des Netzwerks (SSID) lautet: **T+A AP "Gerätename"**

| VLAN     VLAN     VLAN     VLAN       Einstellungen     WLN     Image: Bilder of 150075     Image: Bilder of 150075     Image: Bild                                                                                                    | 14:01                                | all LTE                                                                                                    |                   | 14:01                                |                                                                                                    | )              |
|----------------------------------------------------------------------------------------------------|--------------------------------------|----------------------------------------------------------------------------------------------------|-------------------|--------------------------------------|----------------------------------------------------------------------------------------------------|----------------|
| Einstellungen   VLN   Personucher Hotspot   Nutert verstellungen   Personucher Hotspot   Nutert verstellungen   Personucher Hotspot   Nutert verstellungen   Personucher Hotspot   Nutert verstellungen   Personucher Hotspot   Nutert verstellungen   Nutert verstellungen   Personucher Hotspot   Nutert verstellungen   Personucher Hotspot   Nutert verstellungen   Personucher Hotspot   Nutert verstellungen   Personucher Hotspot   Nutert verstellungen   Personucher Hotspot   Nutert verstellungen   Personucher Hotspot   Nutert verstellungen   Personucher Hotspot   Nutert verstellungen   Personucher Hotspot   Personucher Hotspot   Pers                                                                                                    |                                      | WLAN                                                                                                    |                   |                                      | WLAN                                                                                                    |                |
| WLAN   Prison Lucker Hortsports   Prison Lucker Hortsports                                                                                                    | Einstellungen                        |                                                                                                    |                   | Einstellungen                        |                                                                                                    |                |
| Appendix Appendix A |                                      | WLAN CO                                                                                                    |                   |                                      | WLAN                                                                                                    |                |
| Agsei-D, Cloud, Times & Ags Store   Agsei-D, Cloud, Times & Ags Store     iPhone T-A     iPhone T-A        iPhone T-A        iPhone T-A </td <td></td> <td>PERSÖNLICHE HOTSPOTS</td> <td></td> <td></td> <td>✓ T+A AP R1000E</td> <td>, 🗢 i</td>                                                                                                    |                                      | PERSÖNLICHE HOTSPOTS                                                                                                    |                   |                                      | ✓ T+A AP R1000E                                                                                                    | , 🗢 i          |
| NLN Nicht verbunden Nukn Nicht verbunden Nicht verbunden Nicht verbunden der Netzwerk auswählen. Nicht verbunden der Netzwerk auswählen. Nicht verbunden der Netzwerk auswählen                                                                                                    | Apple-ID, iCloud, iTunes & App Store | iPhone T+A 💷 3G 🗩                                                                                                    |                   | Apple-ID, iCloud, iTunes & App Store | PERSÖNLICHE HOTSPOTS                                                                                                    |                |
| Fugmodus Fugmodus NETZWERK WÄHLEN_ © Fugmodus WLAN Nicht werbunden NETZWERK WÄHLEN_ © Fugmodus Fugmodus Fugm                                                                                                    |                                      |                                                                                                    |                   |                                      | iPhone T+A                                                                                                    | all 3G 🗩       |
| VLAN Nicht verbunden   Bluetoch Ein   Mobile Daten Anderes   Persönlicher Hotspot Aus   Mittellungen Anderes   Mittellungen Ekannte Netzwerk auswählen.   Mittellungen Mittellungen   Kicht stören Nicht stören   Bildschirmzeit Nicht stören   Bildschirmzeit Nicht stören                                                                                                    | Flugmodus                            | NETZWERK WÄHLEN                                                                                                    |                   | Flugmodus                            |                                                                                                    |                |
| I bletoch Fu   I bletoch inderes   I hobile Daten inderes   I hobile Daten Inderes   I hobile Daten Inderes   I hobile Daten <t< td=""><td>S WLAN Nicht verbunde</td><td>T+A AP R1000E € 🗘</td><td>Netzwerkschlüssel</td><td>🗢 WLAN T+A AP R1000E</td><td>NETZWERK WÄHLEN <math>s_{\mu \kappa}^{M_{\kappa}}</math></td><td></td></t<>                                                                                                    | S WLAN Nicht verbunde                | T+A AP R1000E € 🗘                                                                                                    | Netzwerkschlüssel | 🗢 WLAN T+A AP R1000E                 | NETZWERK WÄHLEN $s_{\mu \kappa}^{M_{\kappa}}$                                                                                     |                |
| Mobile Daten Anderes   Persönlicher Hotspot Aus   And Netze hinweisen Anderes   Bekante Metzwerke werden automatisch verbunden. Falls kein bekanntes Netzwerk vorhanden ist musst du manuell ein Netzwerk auswählen.   Mitteilungen   Mitteilungen   Mitteilungen   Kinkit stören   Biddschirmzeit                                                                                                    | Bluetooth Ei                         | TUA 🔒 🗢 (j)                                                                                                    |                   | Bluetooth Ein                        | TUA                                                                                                    | , <b>≈ (i)</b> |
| Image: Presenticity of the second second | (1) Mobile Daten                     | Anderes                                                                                                    | 01234567          | (1) Mobile Daten                     | Anderes                                                                                                    |                |
| Auf Netze hinweisen       Auf Netze hinweisen         Image: Image: I                                                        | Persönlicher Hotspot Au              |                                                                                                    |                   | Persönlicher Hotspot Aus             |                                                                                                    |                |
| Mitteilungen Bekannte Netzwerke werden automatisch verbunden. Falls kein bekanntes Netzwerk vorhanden ist, musst du manuell ein Netzwerk auswählen.   Töne   Nicht stören   Bildschirmzeit                                                                                                    | _                                    | Auf Netze hinweisen                                                                                                    |                   | _                                    | Auf Netze hinweisen                                                                                                    | $\bigcirc$     |
| Töne   Nicht stören   Bildschirmzeit                                                                                                    | C Mitteilungen                       | Bekannte Netzwerke werden automatisch verbunden. Falls kein bekanntes Netzwerk vorhanden<br>ist, musst du manuell ein Netzwerk auswählen. |                   | Mitteilungen                         | Bekannte Netzwerke werden automatisch verbunden. Falls kein bekanntes Netzwerk v<br>ist, musst du manuell ein Netzwerk auswählen. | orhanden       |
| Vicht stören   Bildschirmzeit     Bildschirmzeit                                                                                                    | Töne                                 |                                                                                                    |                   | Töne                                 |                                                                                                    |                |
| Bildschirmzeit   Bildschirmzeit                                                                                                    | C Nicht stören                       |                                                                                                    |                   | Nicht stören                         |                                                                                                    |                |
|                                                                                                    | Bildschirmzeit                       |                                                                                                    |                   | Bildschirmzeit                       |                                                                                                    |                |
|                                                                                                    | -                                    |                                                                                                    |                   | -                                    |                                                                                                    |                |
| Allgemein                                                                                                    | Allgemein                            |                                                                                                    |                   | Allgemein                            |                                                                                                    |                |
|                                                                                                    |                                      |                                                                                                    |                   |                                      |                                                                                                    |                |

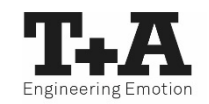

- Starten Sie die T+A MusicNavigator-App.
- Die App erkennt den Access-Point und startet automatisch mit dem Einrichtungsassistenten.

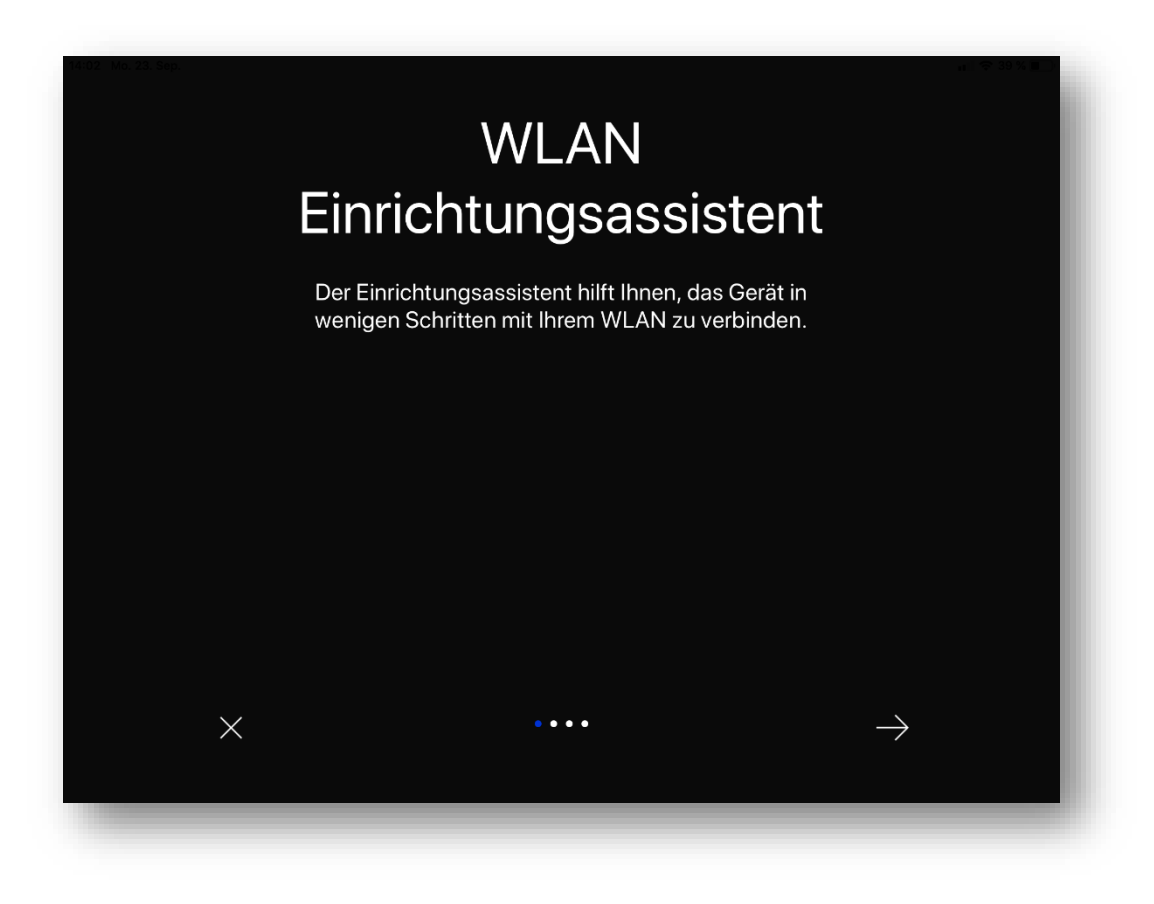

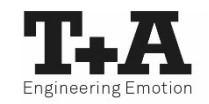

- Gehen Sie zur Einrichtung des WLANs die einzelnen Schritte des Einrichtungsassistenten der App durch.
- Wählen Sie das WLAN-Netzwerk aus, mit dem Sie das T+A Gerät verbinden wollen und geben Sie Ihre Zugangsdaten ein.

| 1. Schritt:<br>Netzwerk auswählen |               |   |         | Z        | ugang    | jsdate     | en un   | 2.9<br>d Net | Schrit<br>zwer | t:<br>kparam | ieter ei | ngeber | ı   |           |
|-----------------------------------|---------------|---|---------|----------|----------|------------|---------|--------------|----------------|--------------|----------|--------|-----|-----------|
| <u></u> TA                        |               |   |         |          | SSID (W  | VLAN nam   | ne): TL | JA           |                |              |          |        |     |           |
|                                   |               |   |         |          | WLAN r   | network ke | ey:     |              |                |              |          |        |     |           |
| S                                 |               |   |         |          | DHCP:    |            |         |              |                |              |          |        |     |           |
|                                   |               |   |         |          | IP addre | ess:       |         |              |                |              |          |        |     |           |
| TUA<br>Wired                      |               | • |         | <u> </u> |          |            |         |              |                |              |          |        |     |           |
| ි Manuelle Einagabe               |               |   | 1       | 2        | 3        | 4          | 5       | 5            | 6              | 7            | 8        | 9      | 0   | $\propto$ |
|                                   |               |   | \$<br>@ | £<br>#   | ¥<br>€   |            | ē.      | *            | [<br>(         | ] ]          | {        | }      |     | eturn     |
|                                   |               |   | +=      | §<br>%   | -        | ~<br>+     | =       |              |                | <<br>;       | ><br>:   | !      | ?   | #+=       |
| • • • •                           | $\rightarrow$ | A | вс      |          | Ŷ        |            |         |              |                |              |          | undo   | ABC |           |

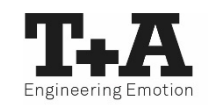

- Beenden Sie die App und verbinden Sie das Smartphone oder Tablet anschließend mit dem zuvor eingerichteten WLAN.
- Nach erneutem Starten der T+A MusicNavigator-App wird das T+A Gerät automatisch gesucht und die Verbindung hergestellt.

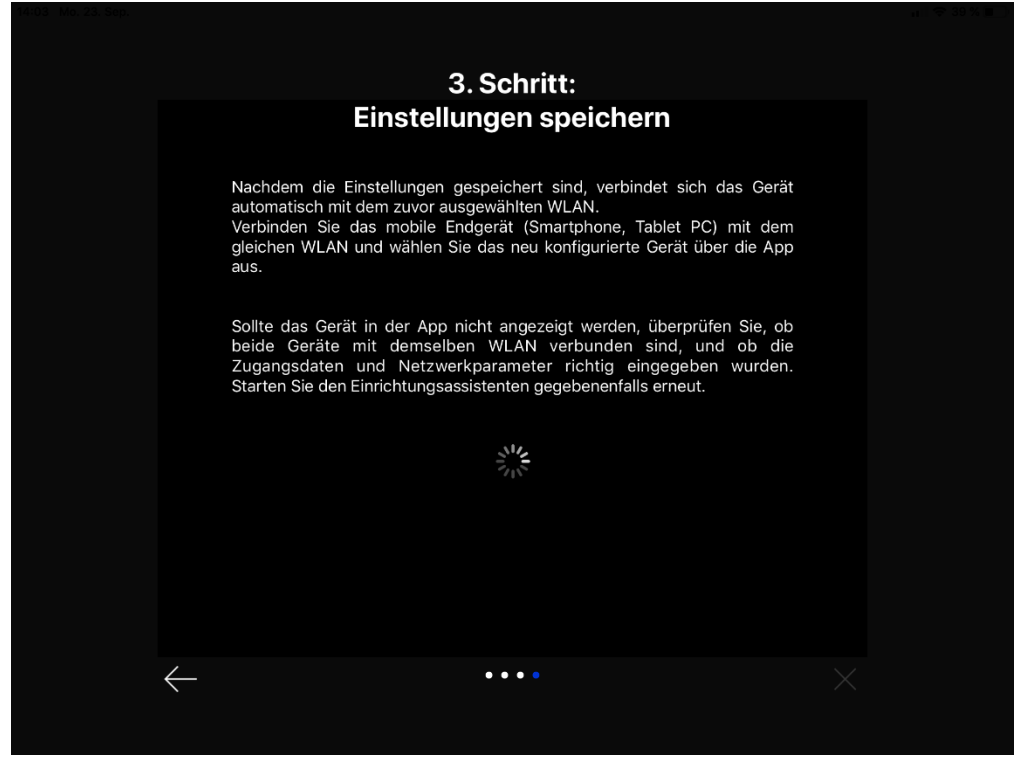

### Ersteinrichtung Geräteauswahl

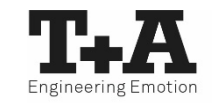

• Beim Erststart durchsucht die App das Netzwerk nach kompatiblen T+A Geräten.

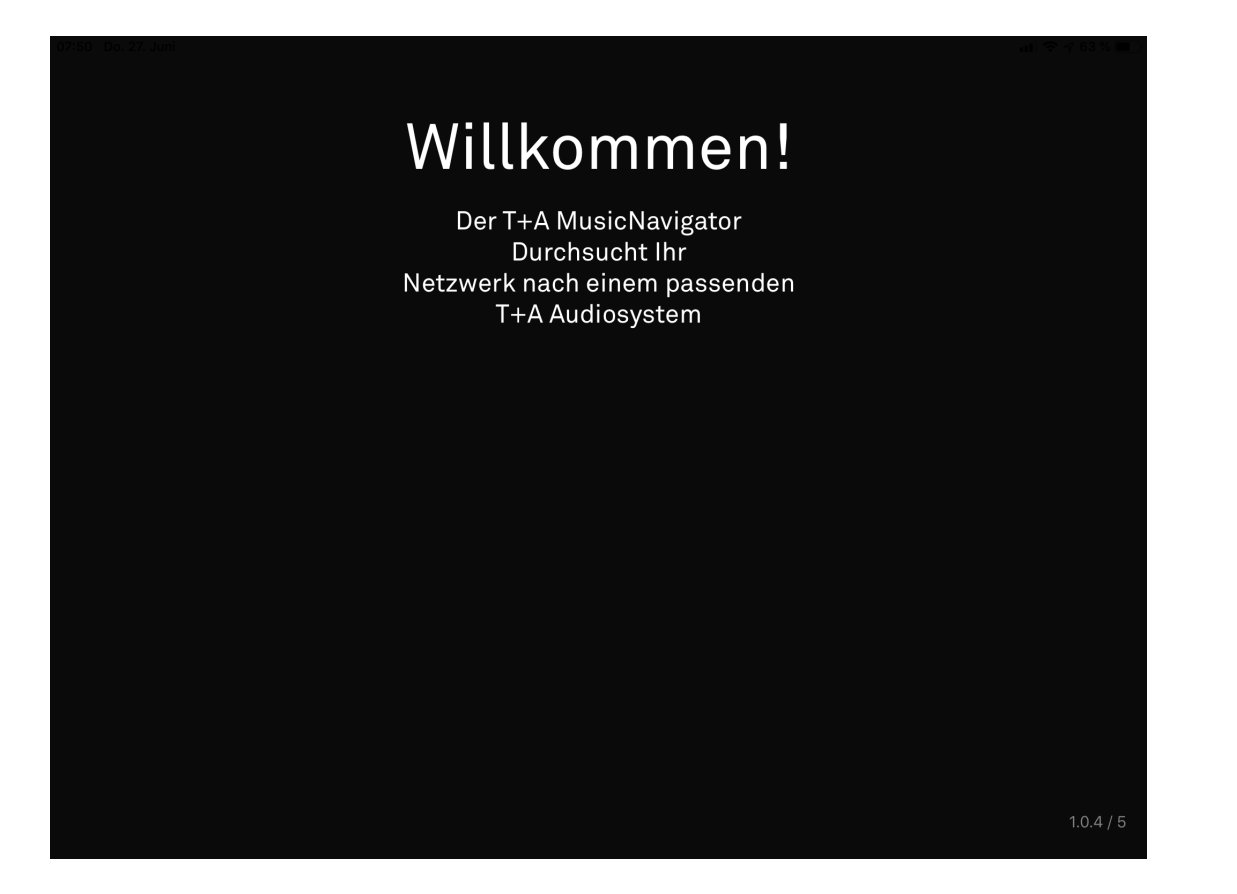

| Kompatibl | le T+A Geräte   |
|-----------|-----------------|
| HV-Serie  | MP 3100 HV      |
|           | SD 3100 HV      |
|           | SDV 3100 HV     |
| R-Serie   | MP 2500 R       |
|           | MP 2000 R MK II |
| E-Serie   | MP 1000 E       |
|           | R 1000 E        |
| Serie 8   | MP 8            |
| CALA      | CALACDR         |
|           | CALASR          |

### Ersteinrichtung Geräteauswahl

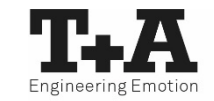

• Die gefundenen Geräte können durch einen Swipe\* nach links oder rechts ausgewählt und anschließend konfiguriert werden.

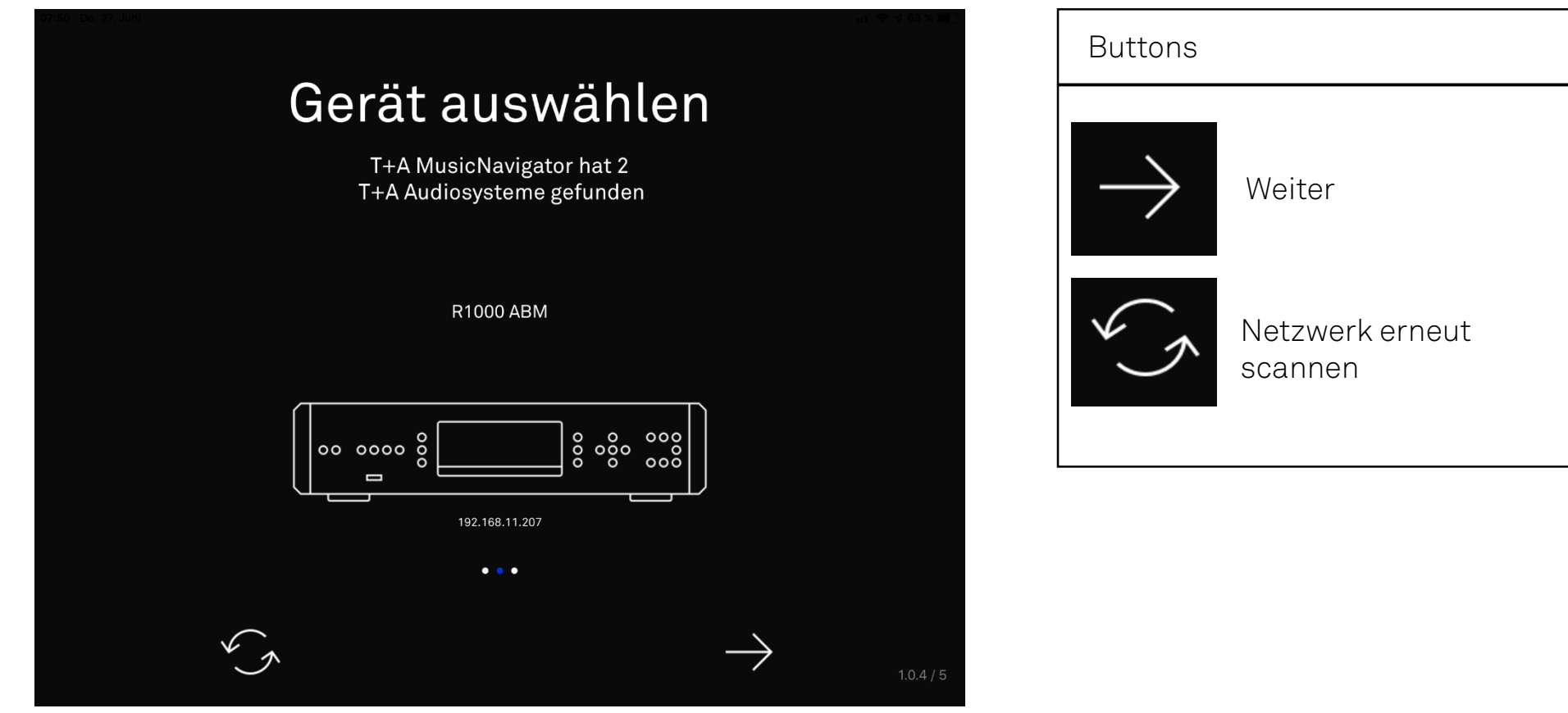

\* Wischbewegung nach links oder rechts

### Ersteinrichtung Lieblingsquellen wählen

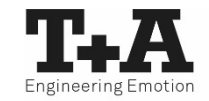

- Alle Quellen Ihres T+A Geräts bzw. des Systemverbunds aus PA und MP werden angezeigt.
- Durch einen Scroll\* nach oben oder unten, können Sie durch die gesamten Quellen browsen.

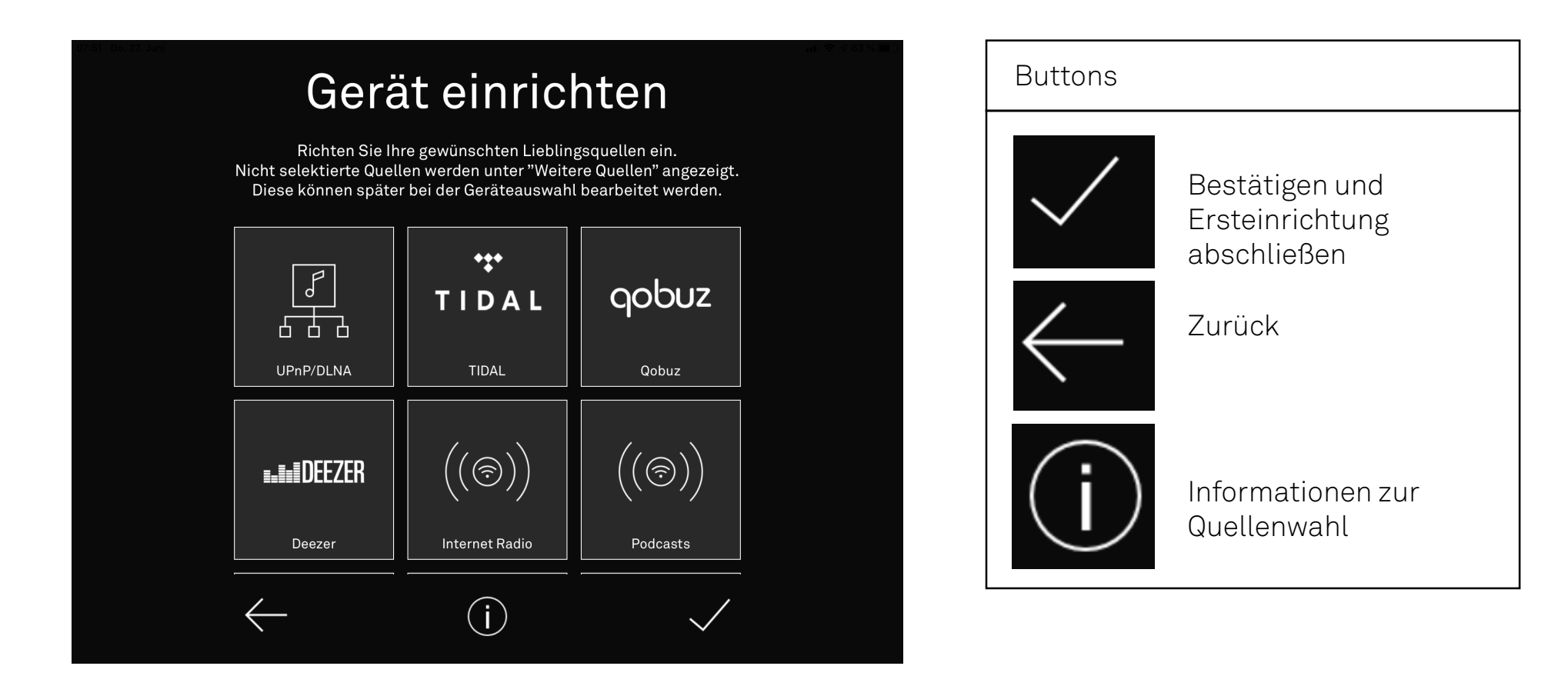

### Ersteinrichtung Lieblingsquellen wählen

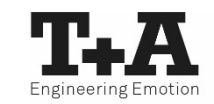

- Nicht häufig gebrauchte Quellen können durch einen Druck auf die jeweilige Quelle abgewählt werden. Diese werden dann unter "Weitere Quellen" angezeigt.
- Alle selektierten Quellen werden unter "Lieblingsquellen" angezeigt.

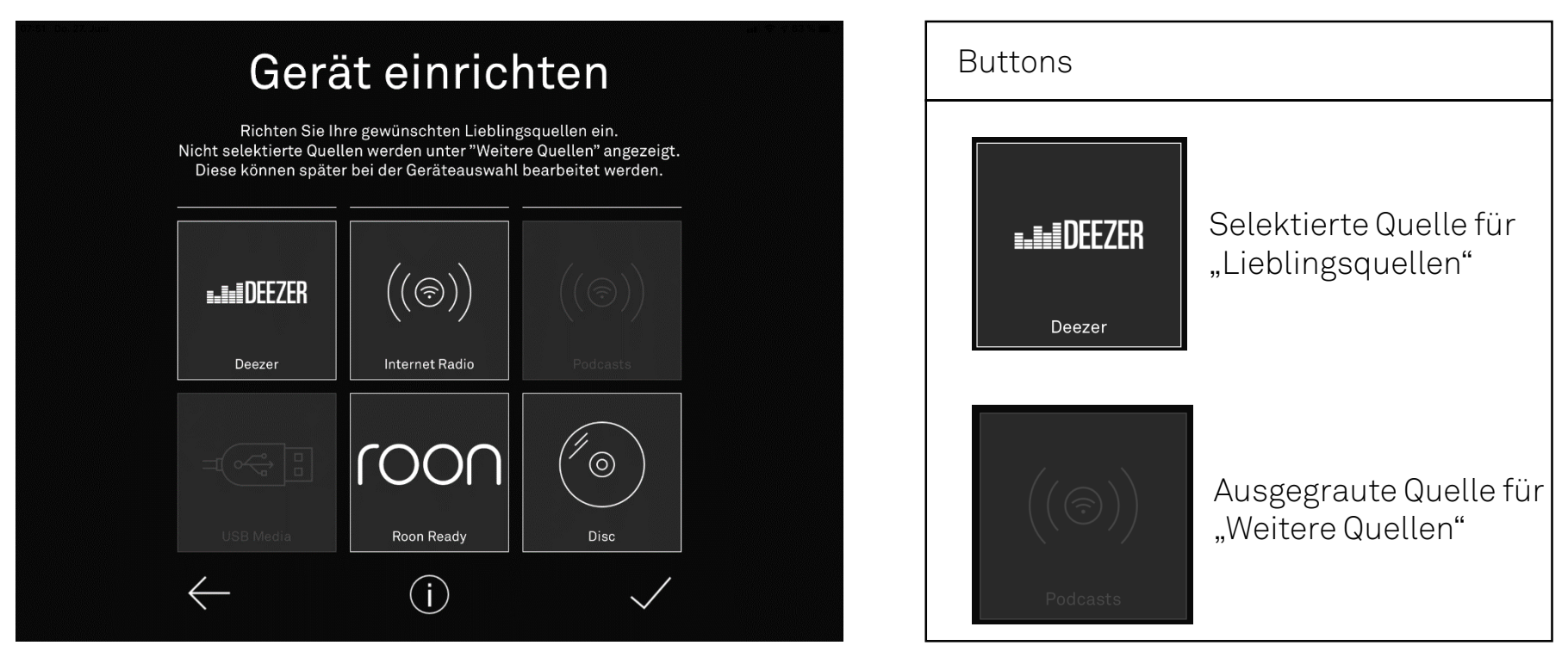

### Ersteinrichtung Lieblingsquellen anordnen

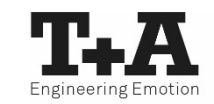

- Ihre Lieblingsquellen lassen sich nach Ihren Wünschen sortieren.
- Mit einem Langdruck auf ein Quellensymbol löst es sich vom Bildschirm und Sie können es an beliebiger Stelle innerhalb der Quellenübersicht einfügen\*.

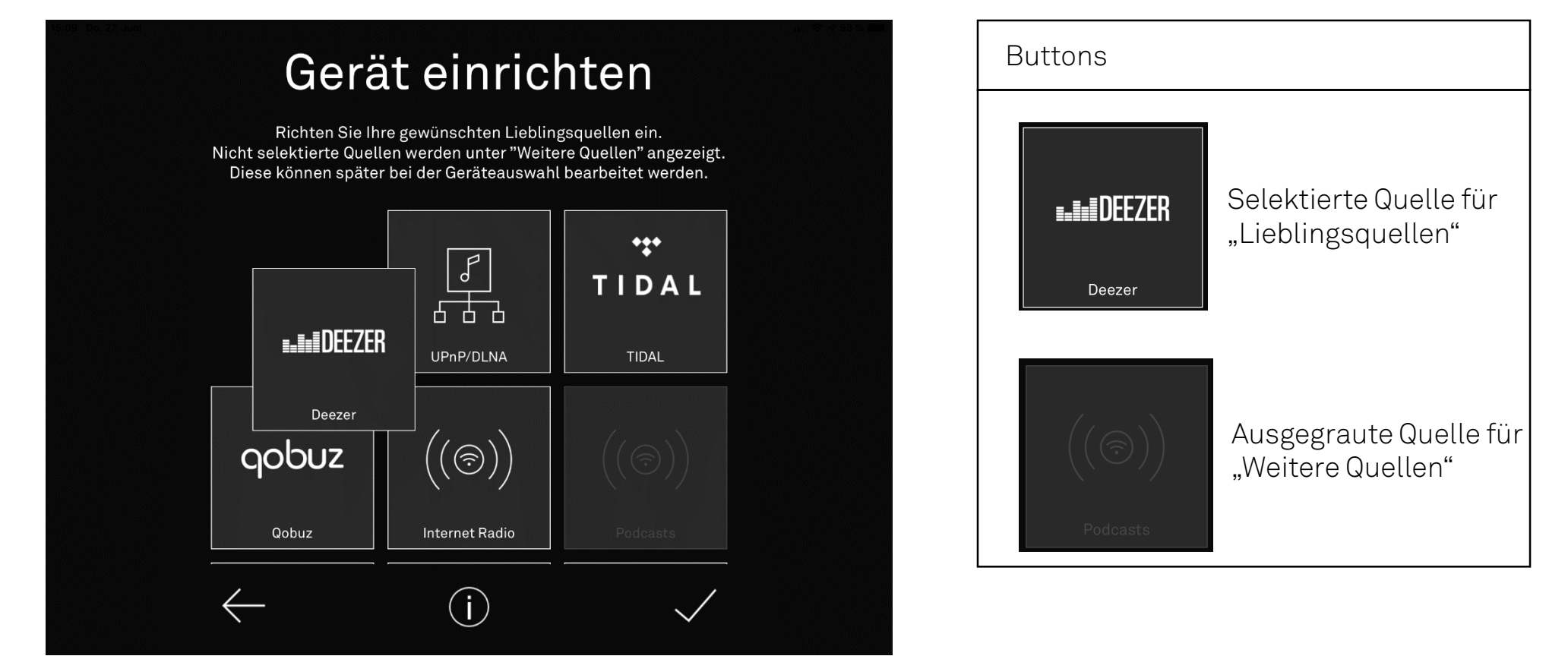

\* Dies funktioniert ebenfalls auf dem Homescreen.

### Ersteinrichtung Wahl individueller Icons für externe Quellen

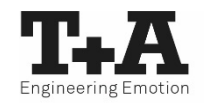

- Die Standard-Icons der externen analogen oder digitalen Quellen können individuell geändert werden.
- Öffnen Sie das Zusatzmenü einer jeden externe Quelle um im Anschluss ein neues Icon auszuwählen.

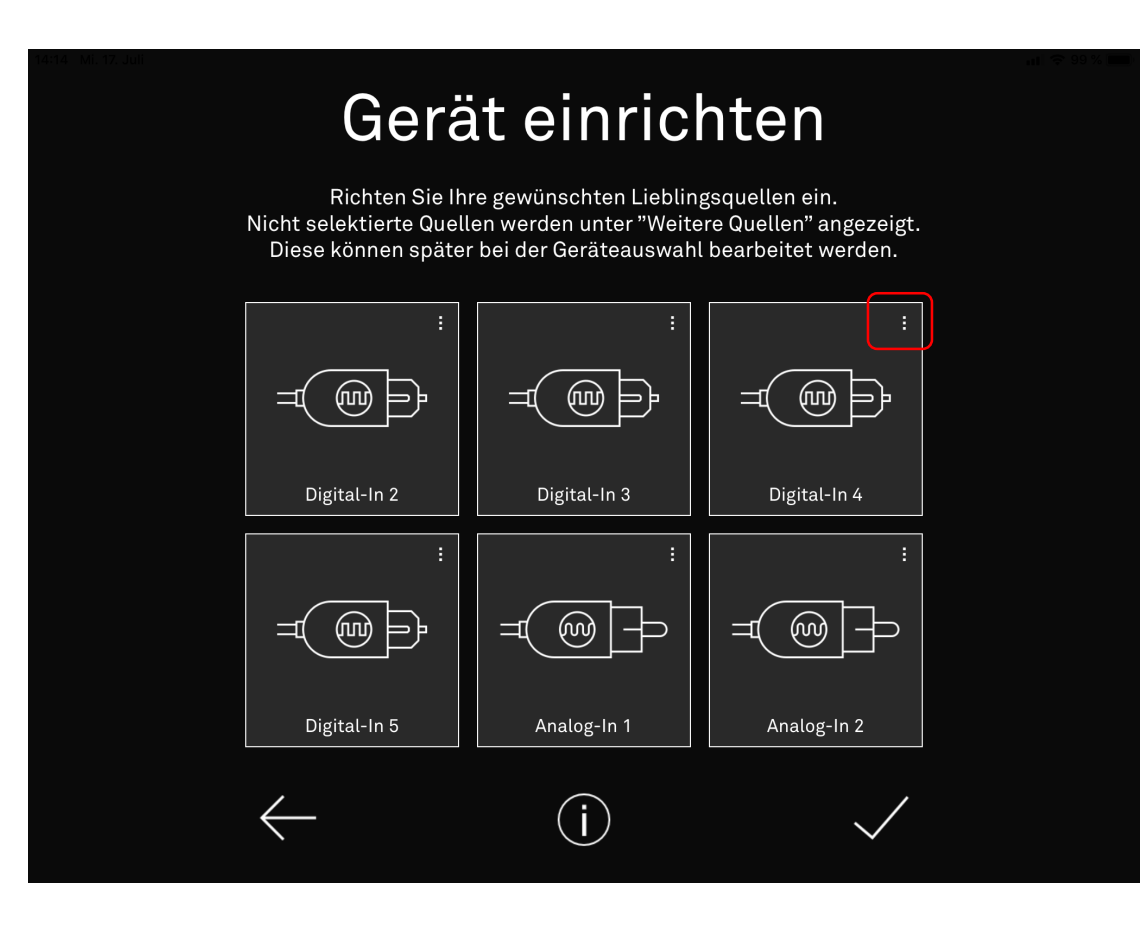

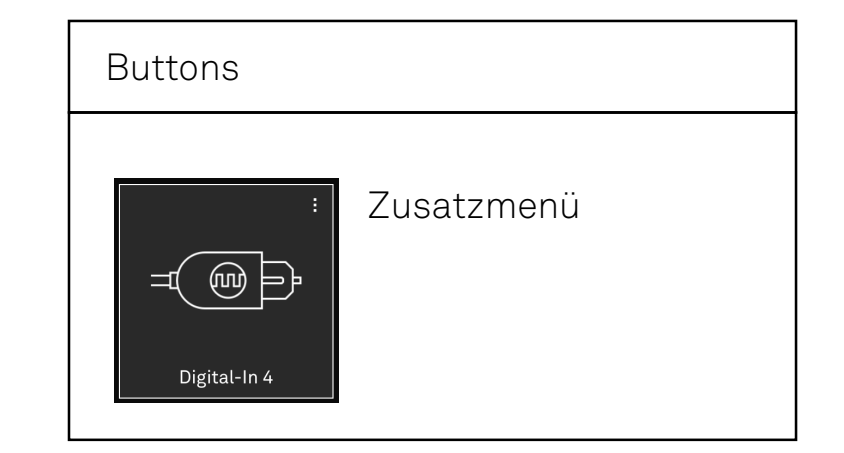

### Ersteinrichtung Wahl individueller Icons für externe Quellen

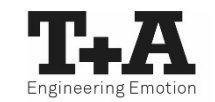

• Es stehen Ihnen, vom TV-Gerät bis hin zur Bandmaschine, verschiedene Quellenbilder zur Verfügung.

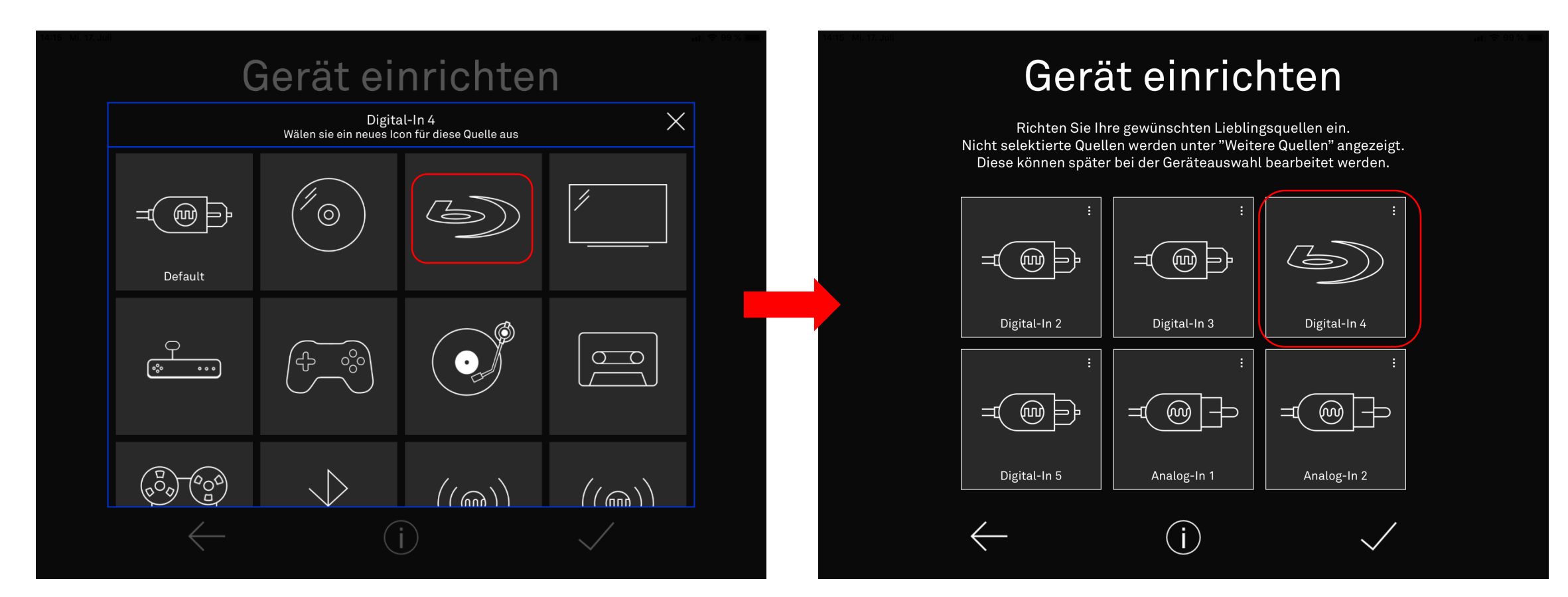

### Homescreen Auswahl der Listen für Lieblings- und sonstige Quellen

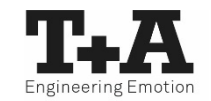

 Die Listen Ihrer "Lieblingsquellen" und Ihrer "Weiteren Quellen" lassen sich öffnen und schließen.

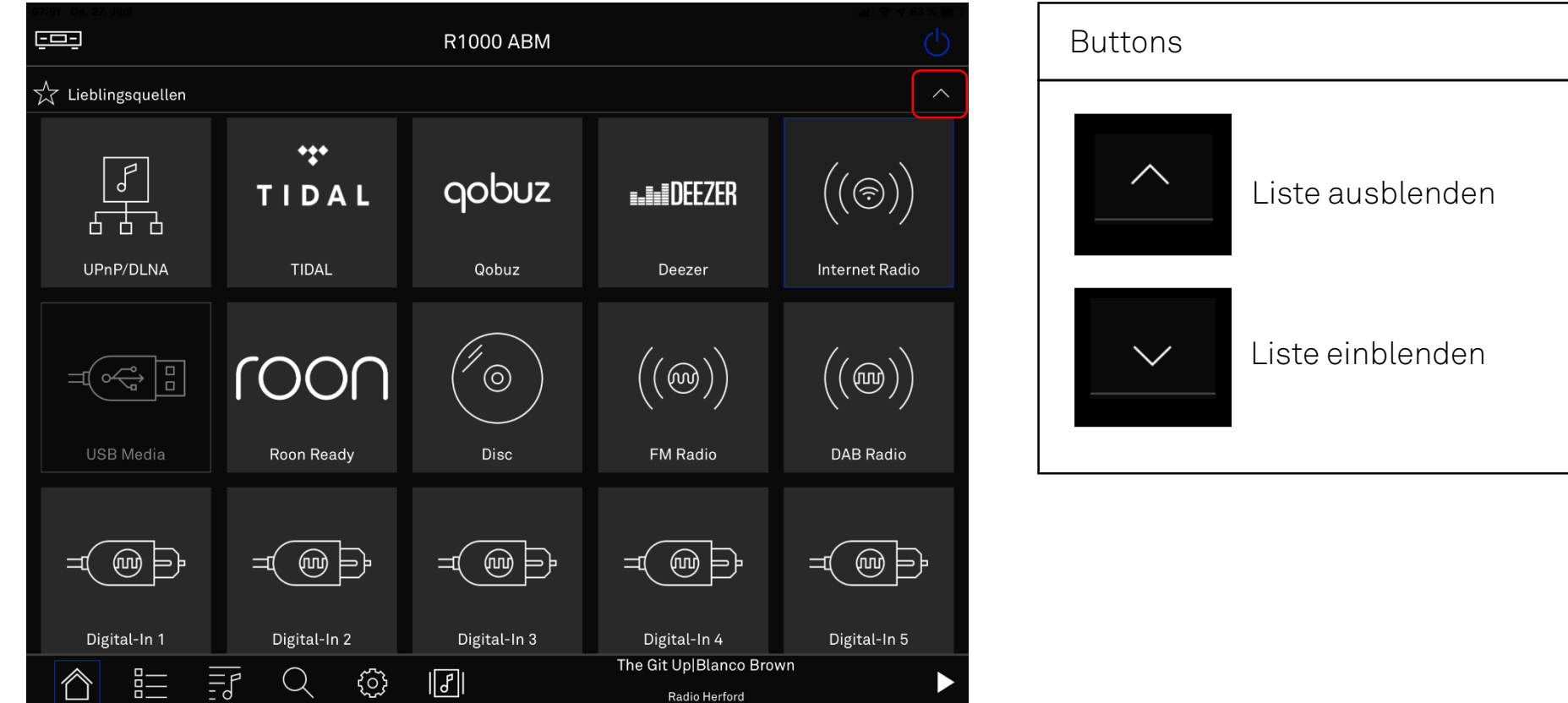

### Homescreen Auswahl der Listen für Lieblings- und sonstige Quellen

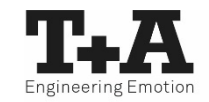

- Unterhalb der Liste "Lieblingsquellen" befinden sich die "Weiteren Quellen".
- Sie erreichen die Listen durch das Aus- und Einklappen oder durch das Scrollen des Homescreens.

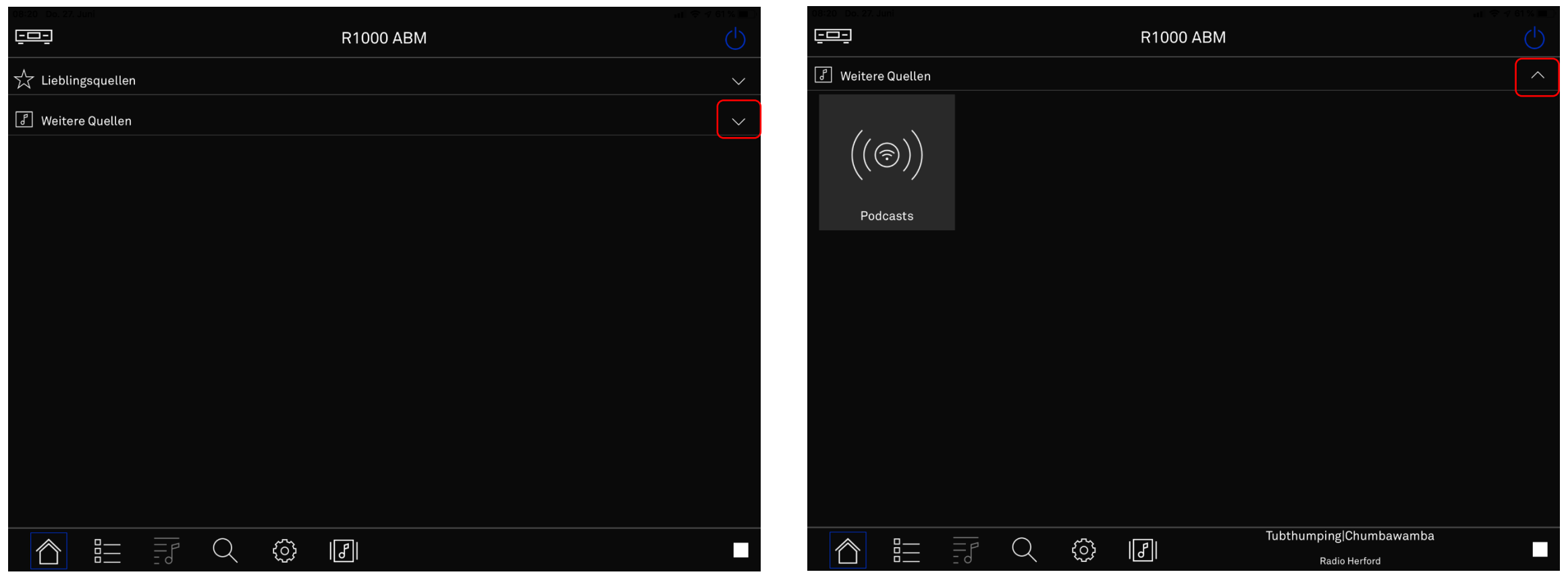

### Homescreen Anwahl weiterer T+A Geräte / Rückkehr zur Ersteinrichtung

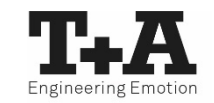

- Mit dem Button können Sie zwischen der Bedienung mehrere T+A Geräte in Ihrem Netzwerk wechseln.
- Sie erreichen hier auch die Quelleneinrichtung.

| os-zo Don Kyuni<br>EEE |                                          | R1000 ABM            |                |                                  |
|------------------------|------------------------------------------|----------------------|----------------|----------------------------------|
|                        |                                          |                      |                |                                  |
| UPnP/DLNA              | <b>*\$*</b><br><b>T I D A L</b><br>⊺IDAL | <b>qobuz</b>         | <b>Dee</b> zer |                                  |
|                        |                                          |                      |                |                                  |
|                        | roon                                     |                      |                | $\left( \left(  \right) \right)$ |
|                        |                                          | Konfigurierte Geräte |                |                                  |
| <b>6</b> 51            | DV 3100 HV<br>2.168.188.24               |                      |                |                                  |
|                        | 1000 ABM<br>2.168.11.207                 |                      |                |                                  |
| ද්රා ශ                 | erät hinzufügen oder editie              | ren                  |                |                                  |
|                        |                                          |                      |                | ital·In 5                        |
|                        |                                          |                      |                |                                  |

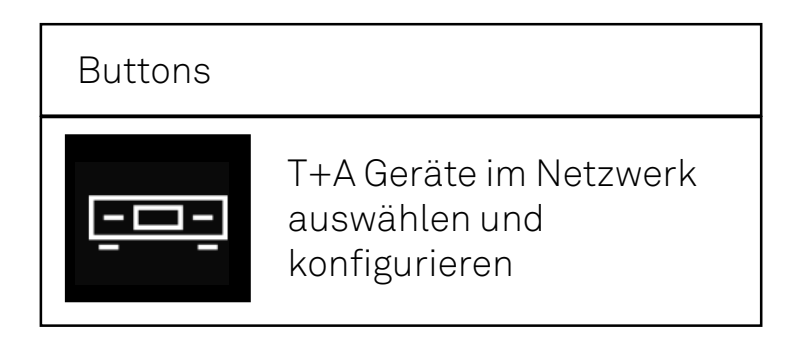

### Homescreen Anwahl weiterer T+A Geräte / Rückkehr zur Ersteinrichtung

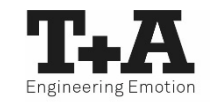

• Wählen Sie etwa Ihr bereits konfiguriertes T+A Gerät aus und passen Sie Ihre Quellenwahl an.

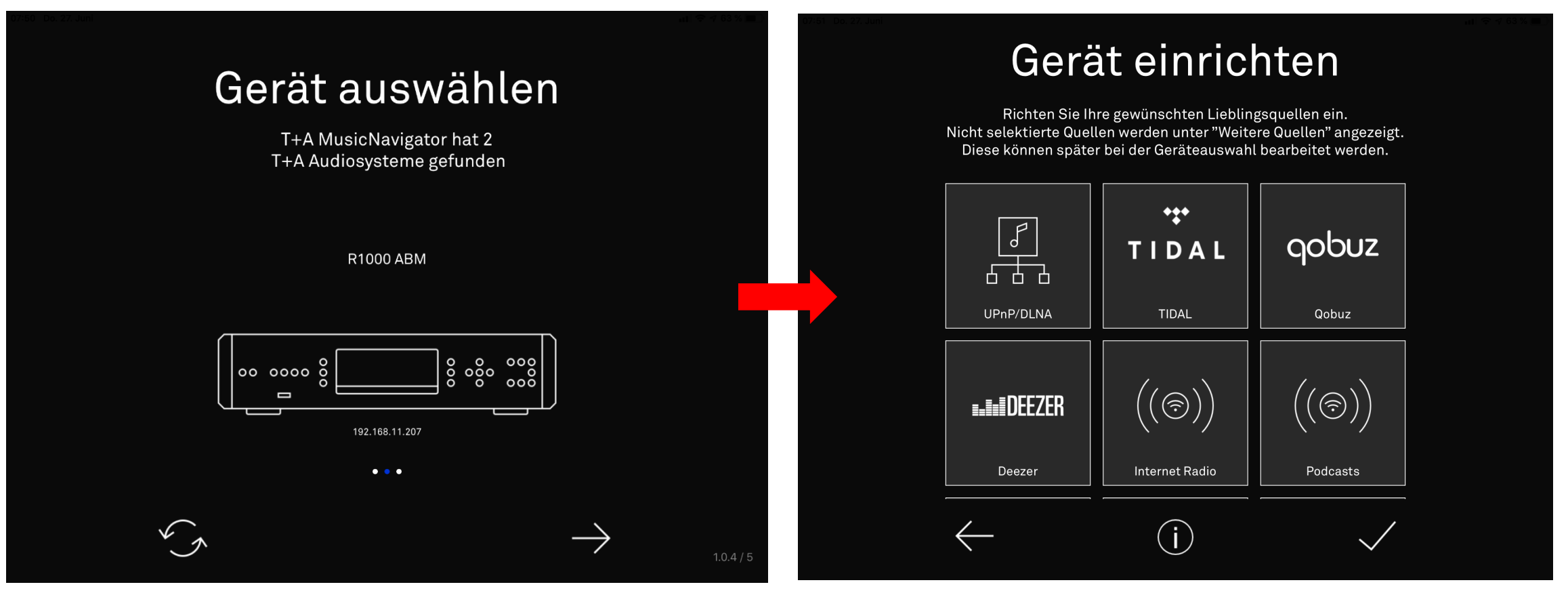

### Homescreen Gerät aus- und einschalten

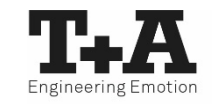

• Nach erfolgreicher Ersteinrichtung und deaktivierter "Energiesparfunktion", kann Ihr T+A Gerät auch über die App Aus- und Eingeschaltet werden.

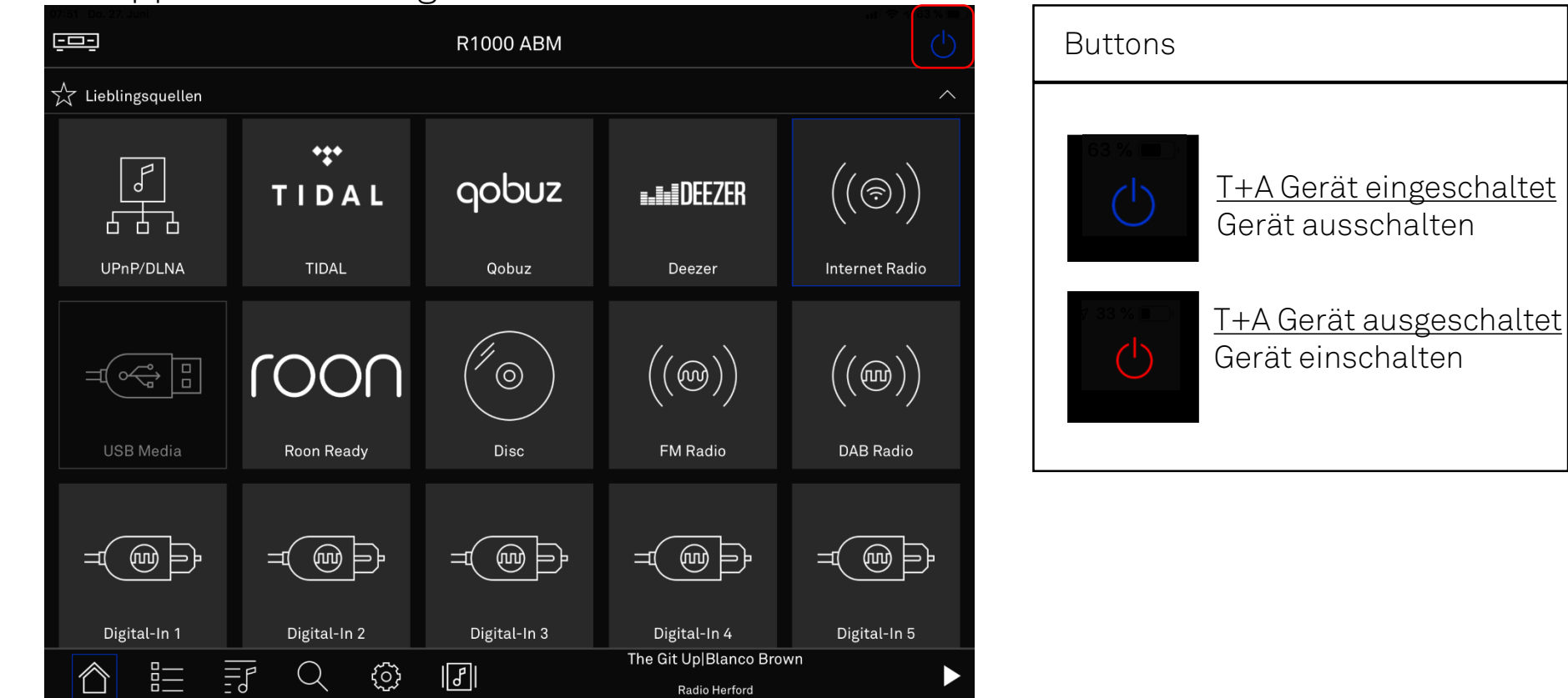

### Statusleiste

- Die Statusleiste beinhaltet Schnellzugriffe auf wichtige Funktionen.
- Die Funktionen sind Quellenabhängig.

| Homes<br>I | screen   |             |             |                   |                     |                   |
|------------|----------|-------------|-------------|-------------------|---------------------|-------------------|
|            | Geräte-l | Presets (FN | Л-Radio, DA | AB, Internetradio | O)                  |                   |
|            |          | Playlister  | n (UPnP/DLI | NA)               |                     |                   |
|            |          |             | Suchen (Ti  | dal, Deezer, qob  | ouz, Internetradio) |                   |
|            |          |             | Eir         | nstellungen       |                     |                   |
|            |          |             |             | Player            |                     |                   |
|            |          |             |             |                   | Aktuelle Wiedergabe |                   |
|            |          |             |             |                   |                     | Stop / Wiedergabe |
|            | 8        |             | )           |                   | Cocoon Milky Chance |                   |
|            |          | d           |             |                   | Radio Herford       |                   |

### Playscreen

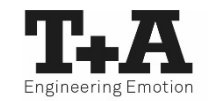

• Wenn Sie einen Musiktitel ausgewählt haben, öffnet sich der Playscreen.

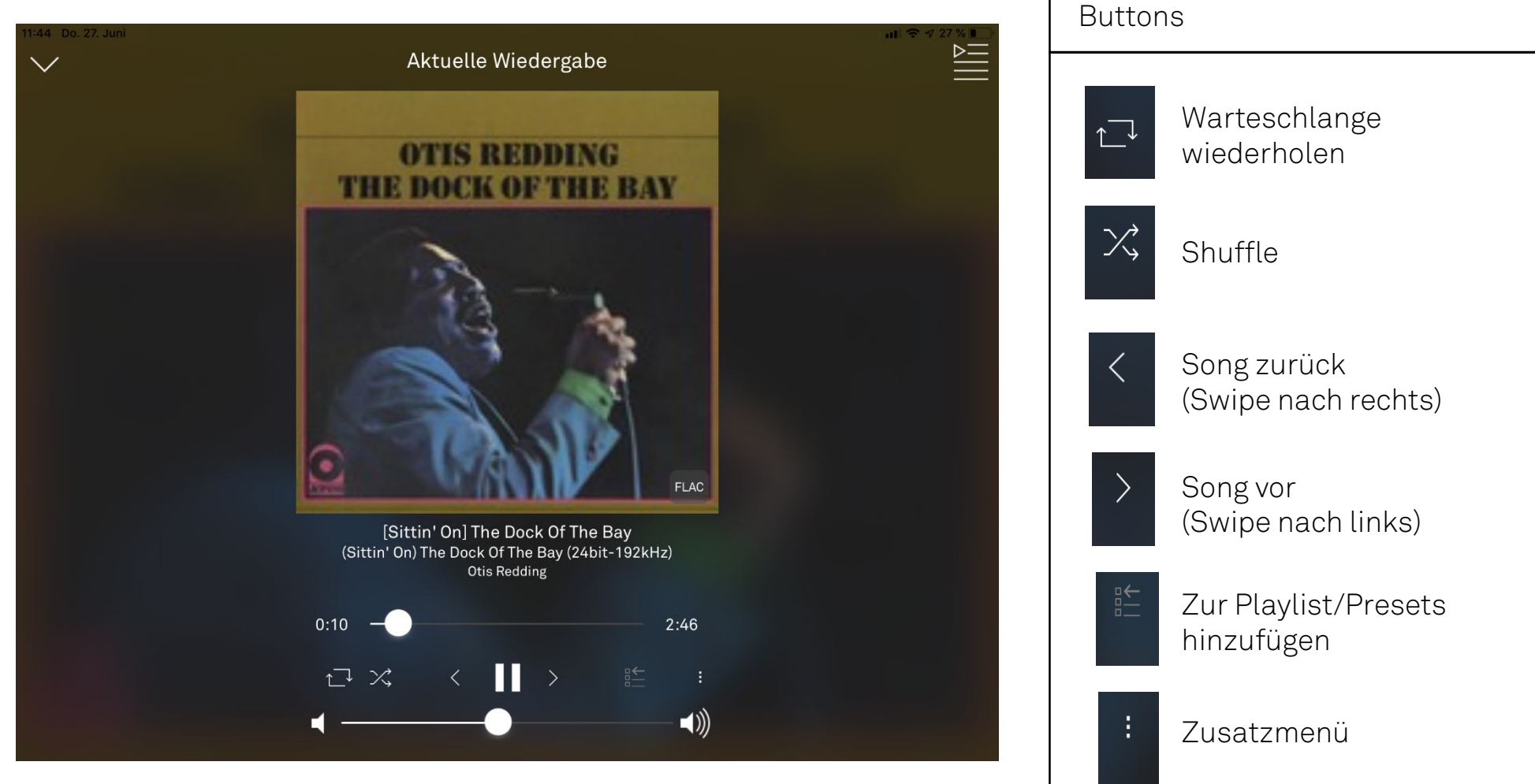

### Bedienung der Quelle UPnP / DLNA

Auswahl eines Musikservers

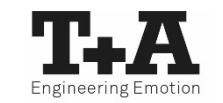

• Über das Zusatzmenü 🔢 können Sie die Netzwerkumgebung erneut durchsuchen oder die gefundenen Server nach Bezeichnungen filtern.

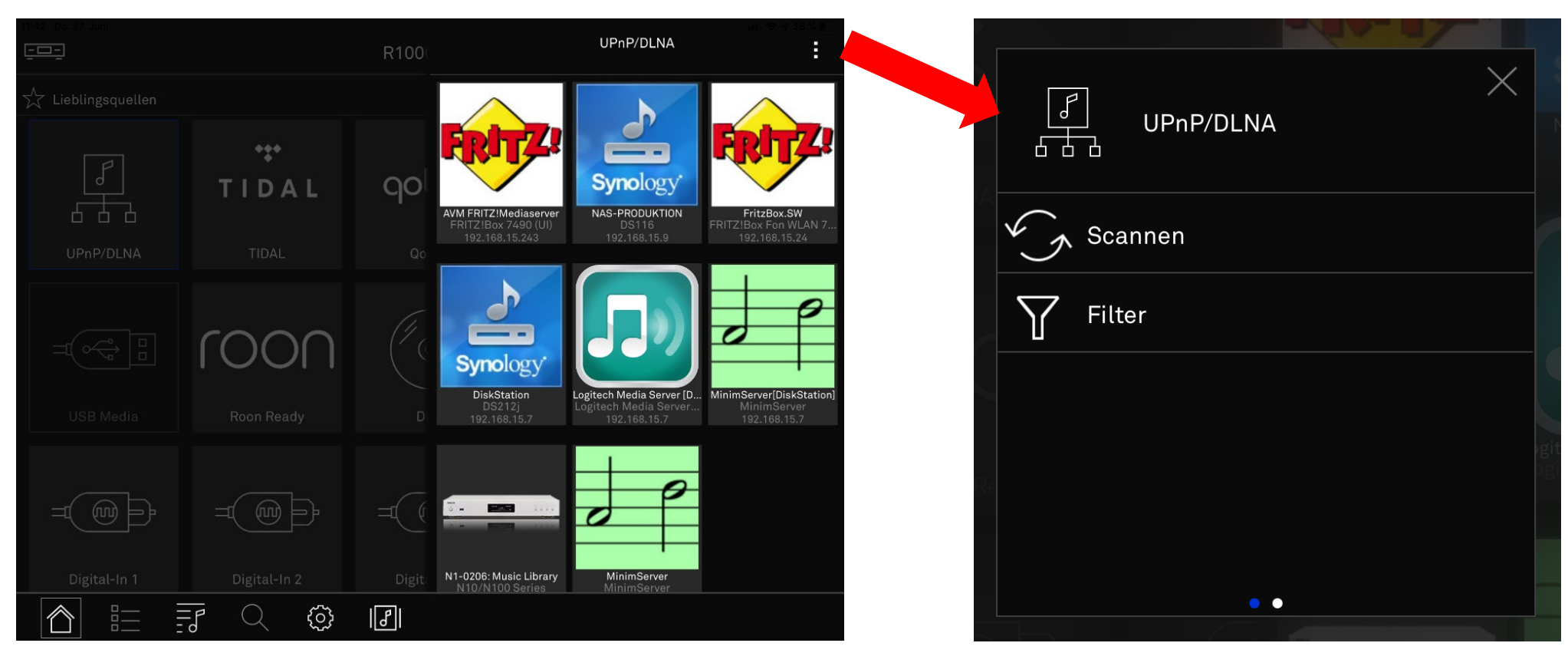

### Bedienung der Quelle UPnP / DLNA

<u>Wiedergabe eines Titels / Albums</u>

**TAX** 

• Die Quelle UPnP/DLNA bietet Zugriff auf alle (Musik-)Server in Ihrem Netzwerk.

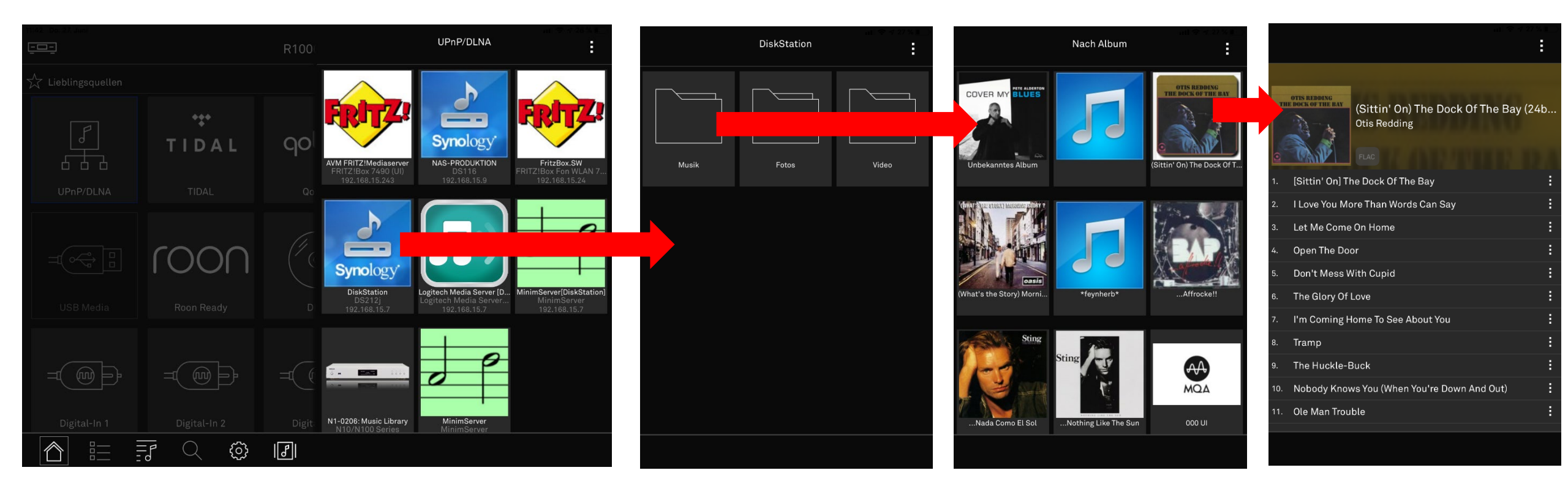

### Bedienung der Quelle UPnP / DLNA Anlegen einer Playliste

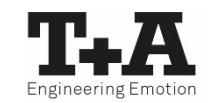

- Das Zusatzmenü 👔 im Player beinhaltet die Playlistenverwaltung.
- Hier können Sie eine Playlist erstellen oder einen Song einer bestehenden Playlist hinzufügen.

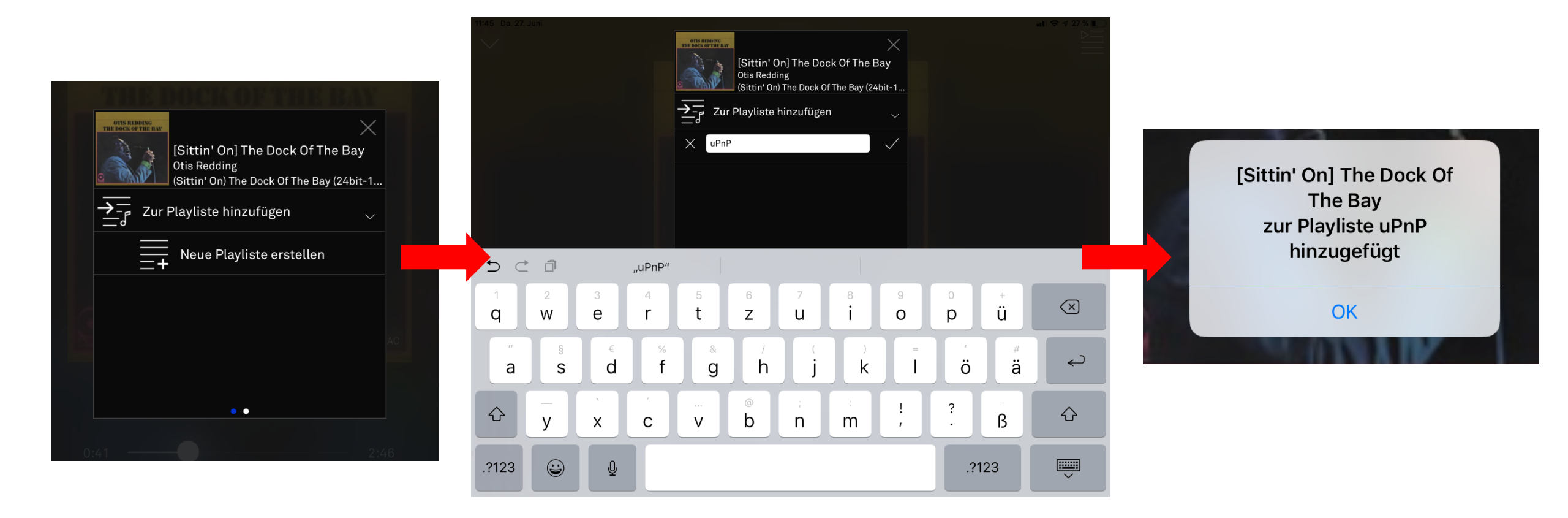

### Bedienung der Quelle UPnP / DLNA Hinzufügen von Titeln zu einer Playliste

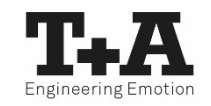

- Fügen Sie beliebig viele Songs von verschiedenen Servern einer Playlist hinzu.
- Im Zusatzmenü 🚺 , das neben den Musiktiteln etwa in der Warteschlange angezeigt wird, haben Sie mehrere Auswahlmöglichkeiten für Aktionen\*.
- Sie können Songs auch von hier aus zu einer Playliste hinzufügen.

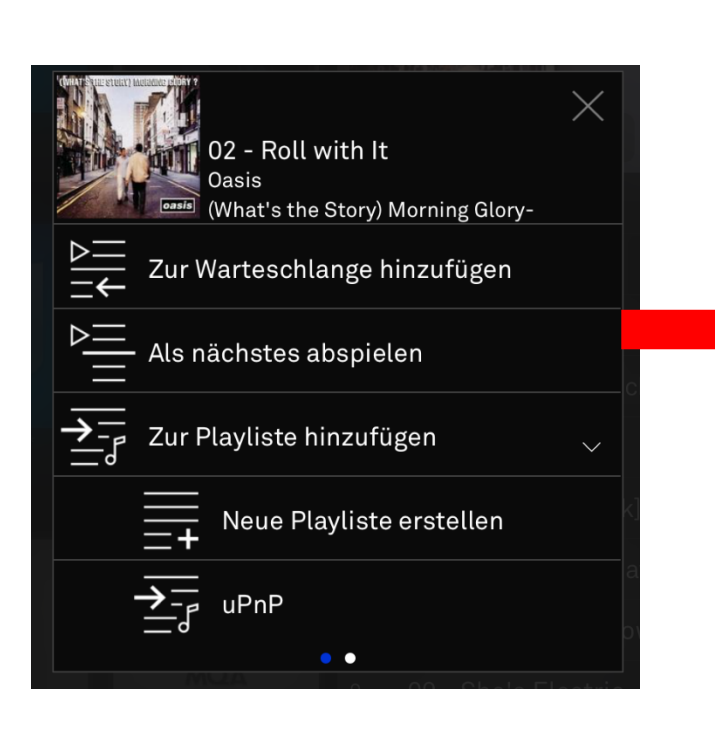

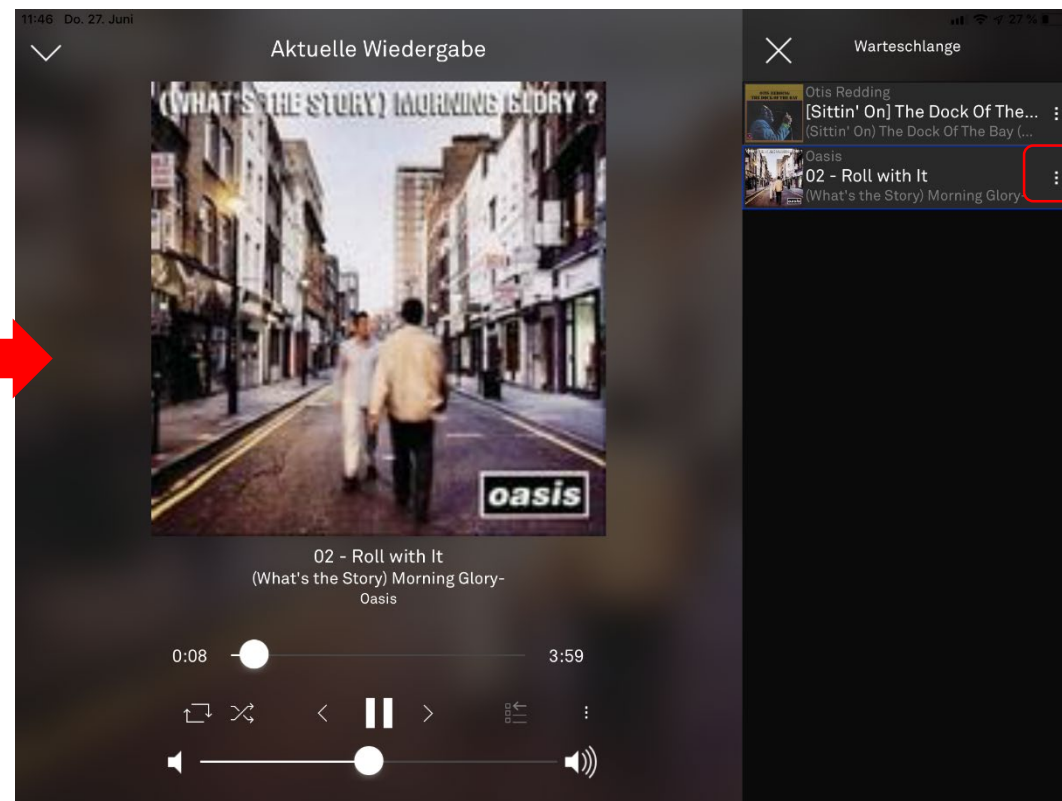

#### \* Actions

## Bedienung der Quelle UPnP / DLNA

Hinzufügen von Titeln zu einer Playliste

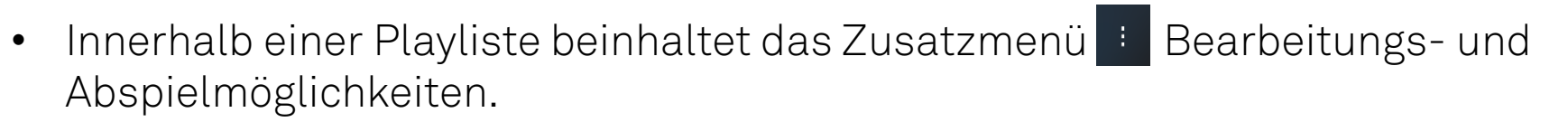

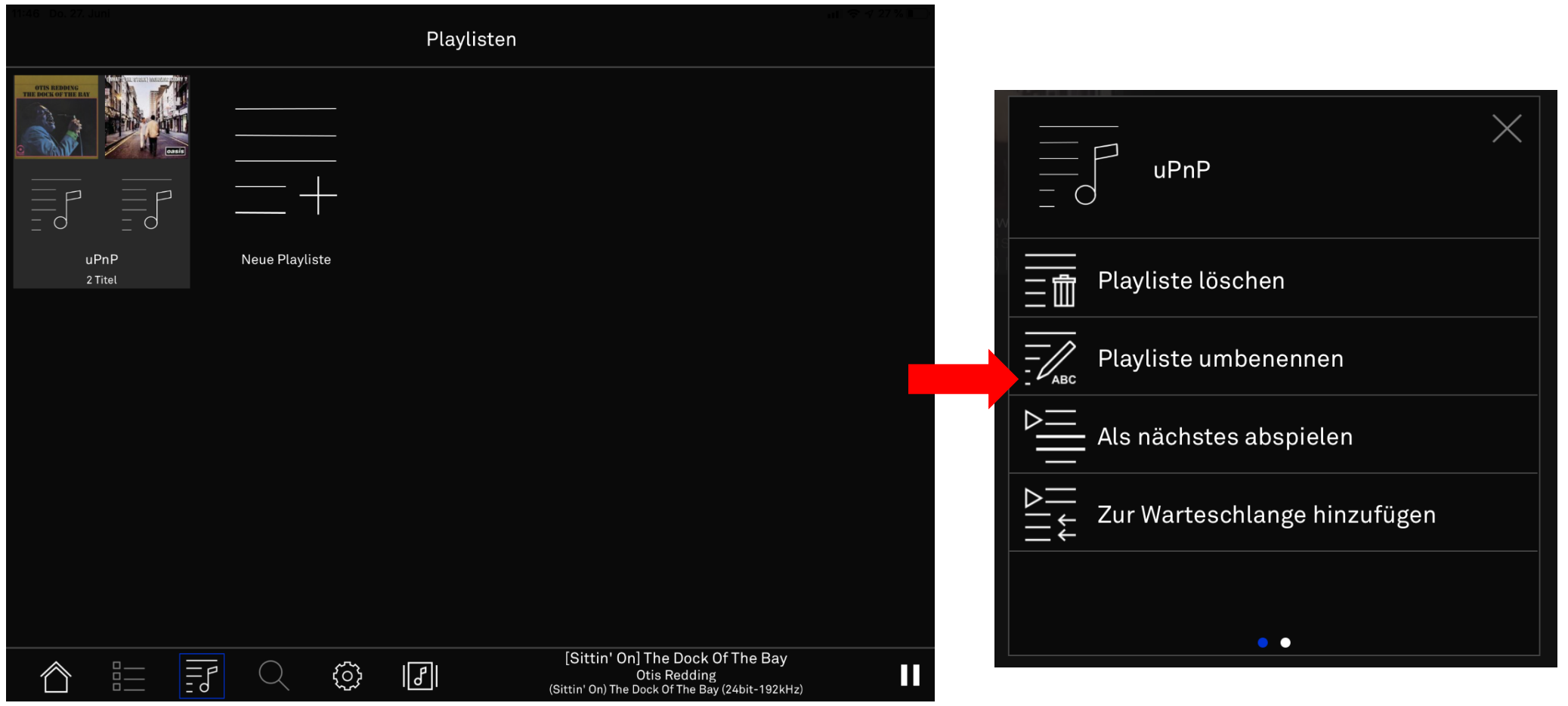

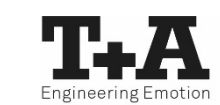

### Bedienung der Quelle UPnP / DLNA Löschen von Titeln aus einer Playliste / Warteschlange

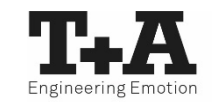

 In einer Playliste oder einer Warteschlange können Sie durch einen Swipe nach links auf einem Musiktitel, die Löschfunktion aktivieren. Drücken Sie entweder auf löschen oder wählen Sie weitere Titel aus, die dann gemeinsam mit Druck auf das -Symbol gelöscht werden.

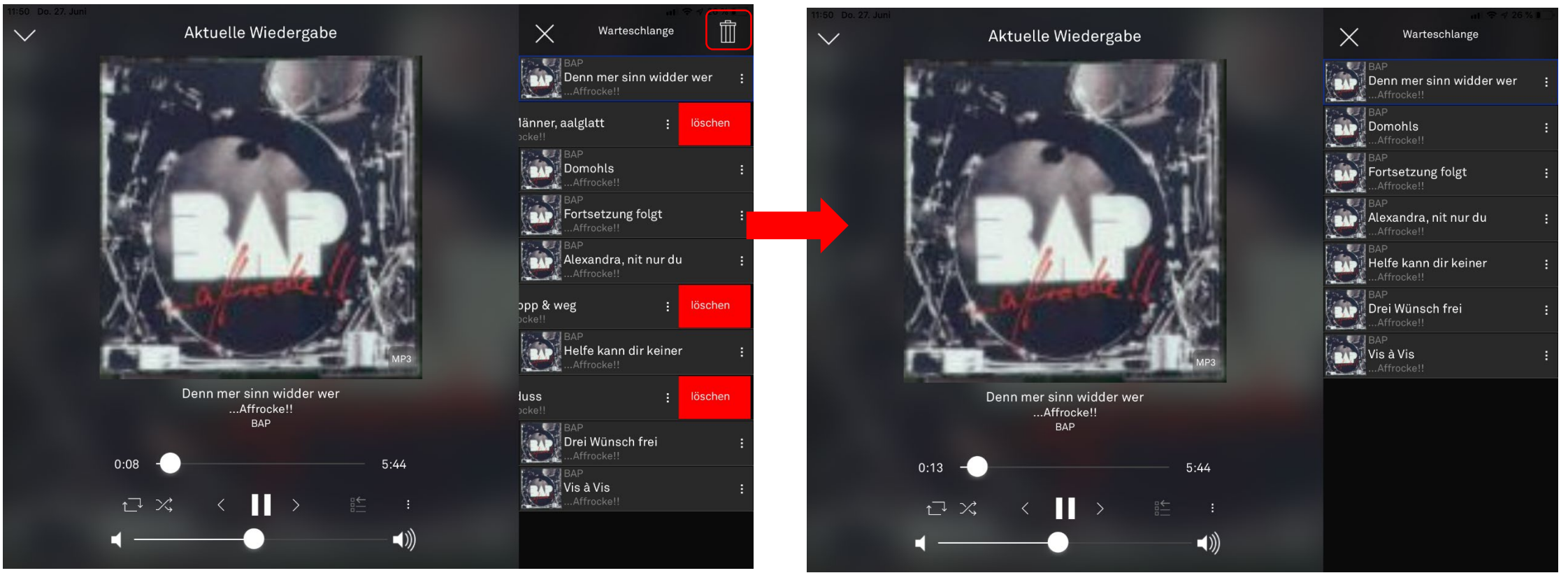

### Bedienung der Quelle UPnP / DLNA

<u>Filter setzen</u>

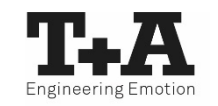

- Im Zusatzmenü können Sie etwa in einem Unterordner Ihres Musikservers "Filter" aktivieren, die Ihnen bei der Suche eines Musiktitels, eines Albums oder eines Interpreten helfen.
- Der Filter gilt sich <u>ausschließlich</u> auf den gewählten Ordner und bezieht keine Unterordner <u>mit ein.</u>

| Nach Interpret                                       | Musik Nach Interpret                                                                                                    |
|------------------------------------------------------|----------------------------------------------------------------------------------------------------|
|                                                      | Nach Interpret     Image: A state of the state of the sta                                                                                                    |
| a.z Aaron Neville ABBA                               | Zur Warteschlange hinzufügen                                                                                                    |
|                                                      | Als nächstes abspielen                                                                                                    |
|                                                      | Filter<br>Filter<br>Fil |
| Abdullah Ibrahim Accademia di Santa Ceci Ace of Base | Zur Playliste hinzufügen<br>a s d f g h j k I ö ä ←                                                                                                    |
|                                                      | Image: Constraint of the second second se                                                                                                    |
|                                                      | .?123 😜 🎍 .?123                                                                                                    |

#### Bedienung der Quellen FM-, DAB- und Internetradio Presets vergeben

- In den Quellen FM-Radio, DAB-Radio und Internetradio können Sie Presets vergeben.
- Wählen Sie einen Sender.
- Um diesen als Preset zu speichern drücken auf den Preset-Button 🖺 im Player.

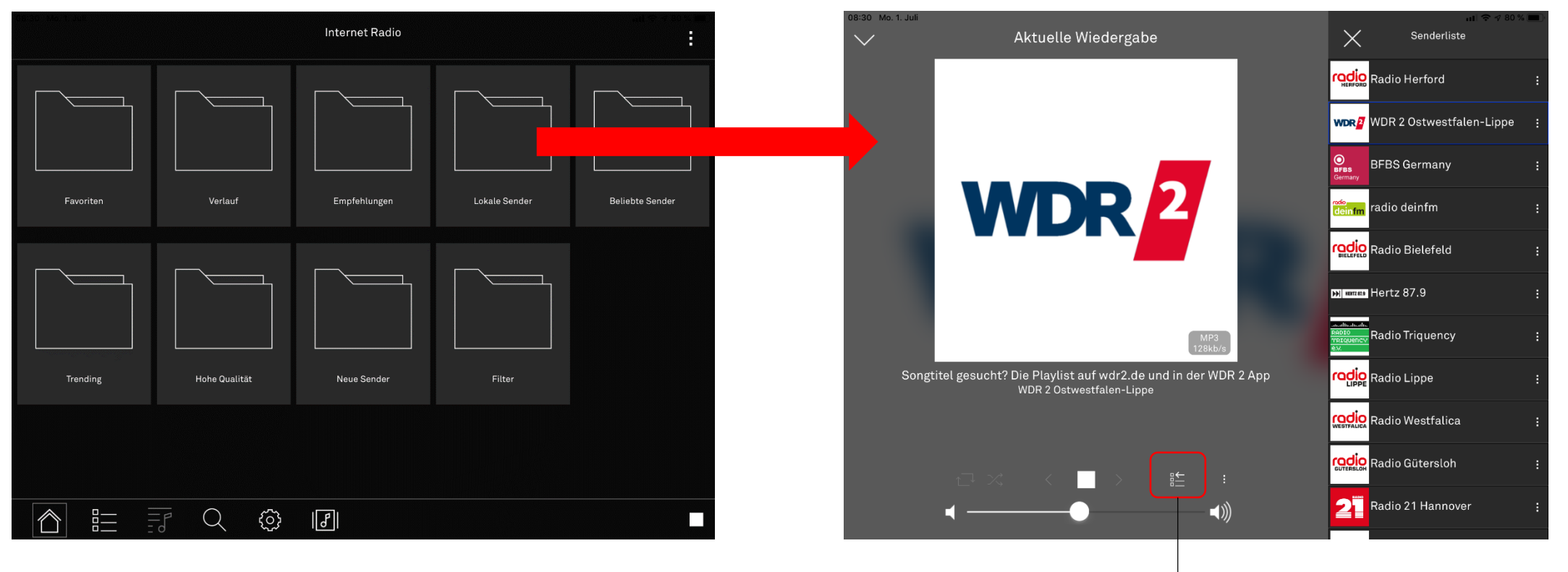

"Zu Presets hinzufügen" in der Player-Ansicht

#### Bedienung der Quellen FM-, DAB- und Internetradio Presets vergeben

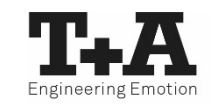

- Der Zugriff über die Statusleiste ist nur möglich, wenn die entsprechende Quelle gewählt ist.
- Über das Zusatzmenü 🗄 lassen sich gesetzte Presets wieder entfernen.

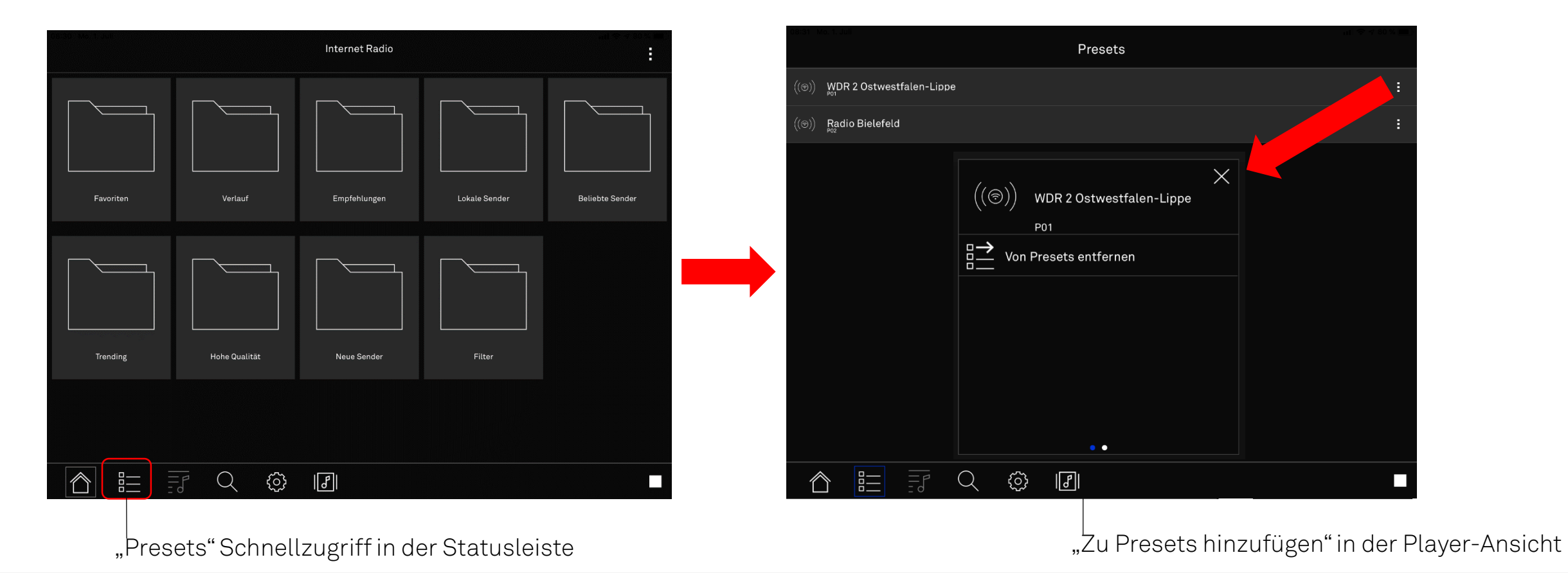

T+A MusicNavigator App Anleitung

# Streamingdienste Tidal / Deezer / qobuz

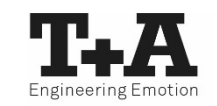

- In den Quellen TIDAL, Deezer, qobuz und Internetradio können Sie auf die Suchfunktion über die Statusleiste zugreifen.
- Wählen Sie die Lupe Qund setzen Sie nach Bedarf einen Filter.

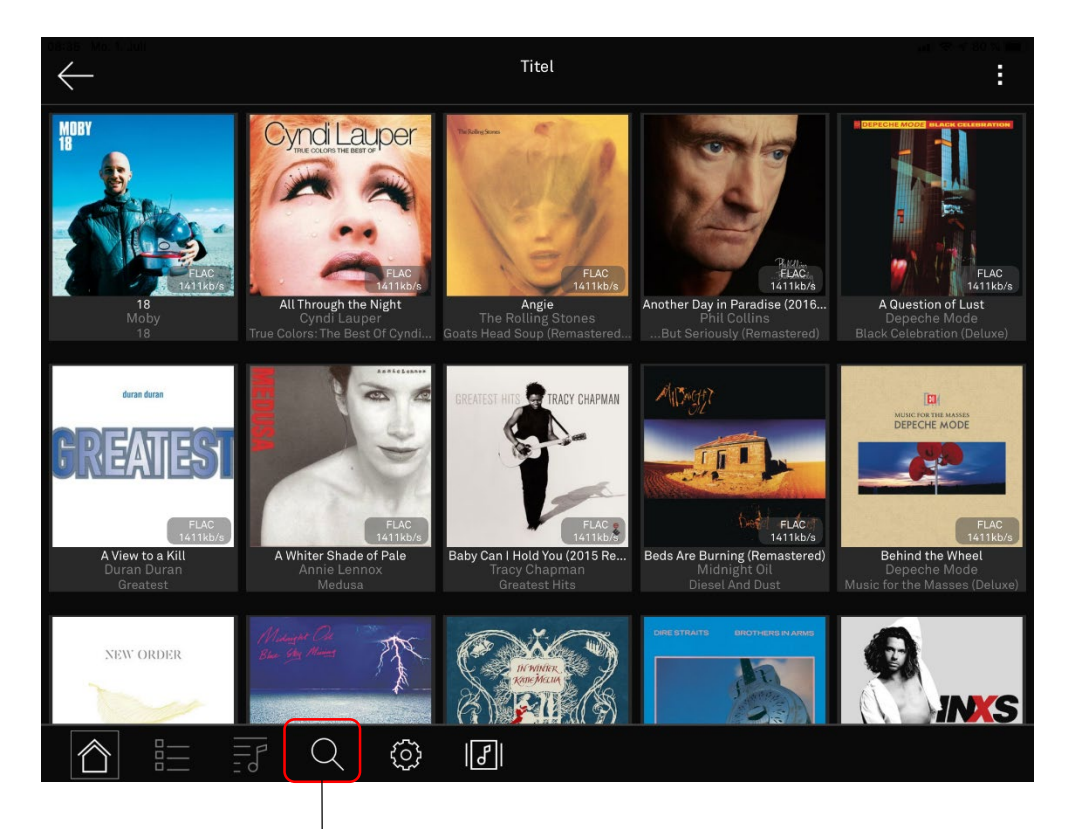

"Suchen" Schnellzugriff in der Statusleiste

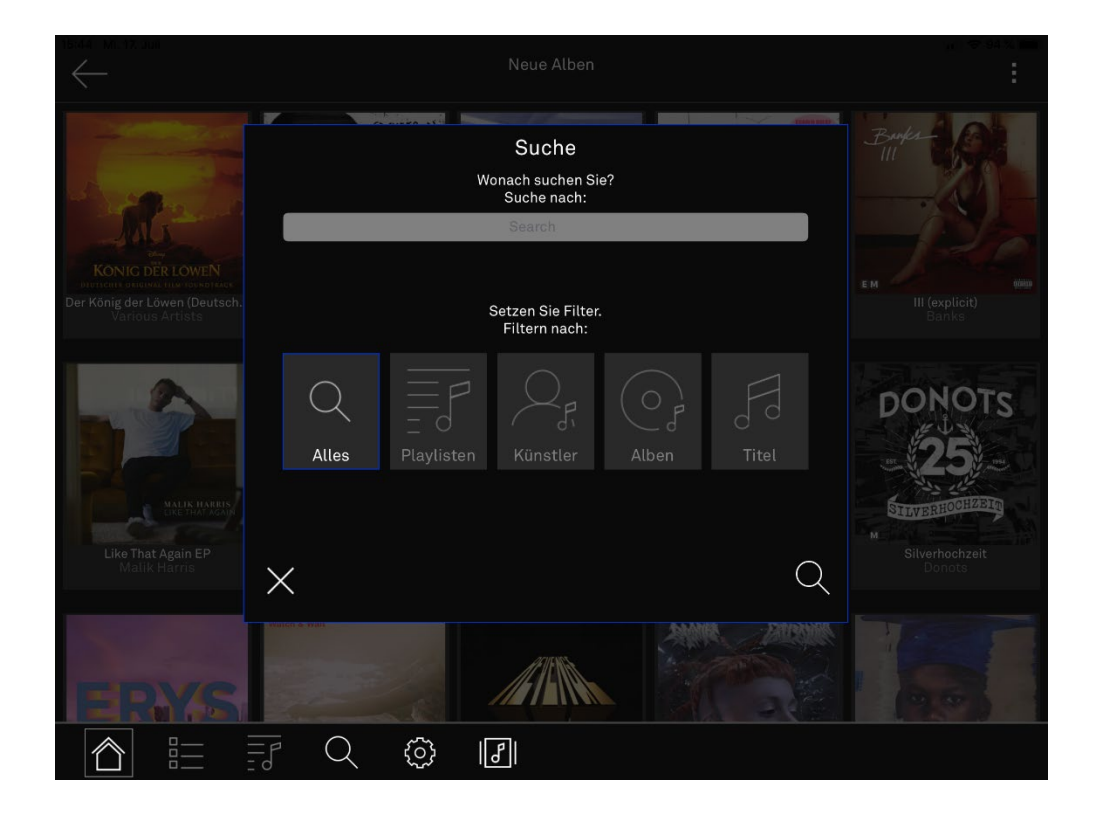

# Streamingdienste Tidal / Deezer / qobuz

- Geben Sie Ihren Suchbegriff ein.
- Die Ergebnisliste variiert je nach vorherig gesetztem Filter (Alles, Playlisten, Künstler, Alben, Titel).

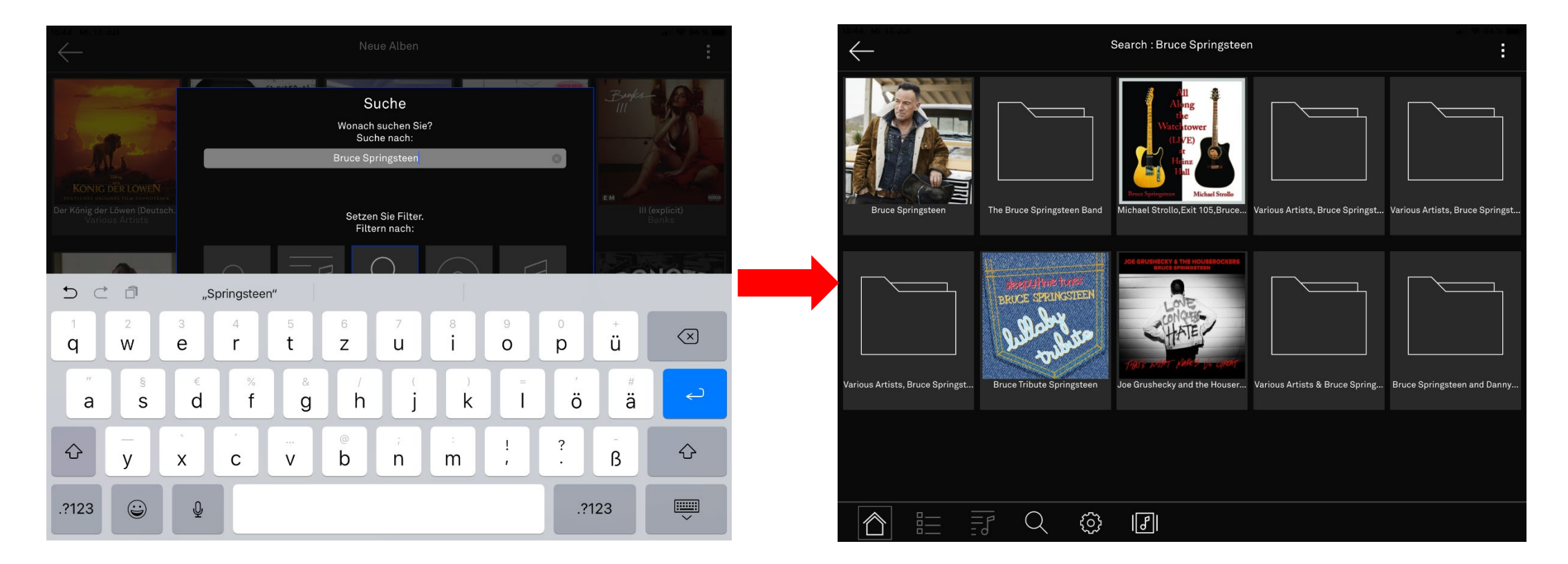

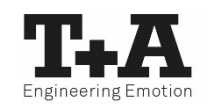

### Einstellungen Das Einstellungsmenü

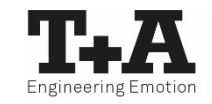

- Das Einstellungsmenü gliedert sich in "Klang"-, "System"- und "App"-Einstellungen.
- Ein erneuter Druck auf 💿 führt Sie jederzeit wieder zurück auf die oberste Menüebene.

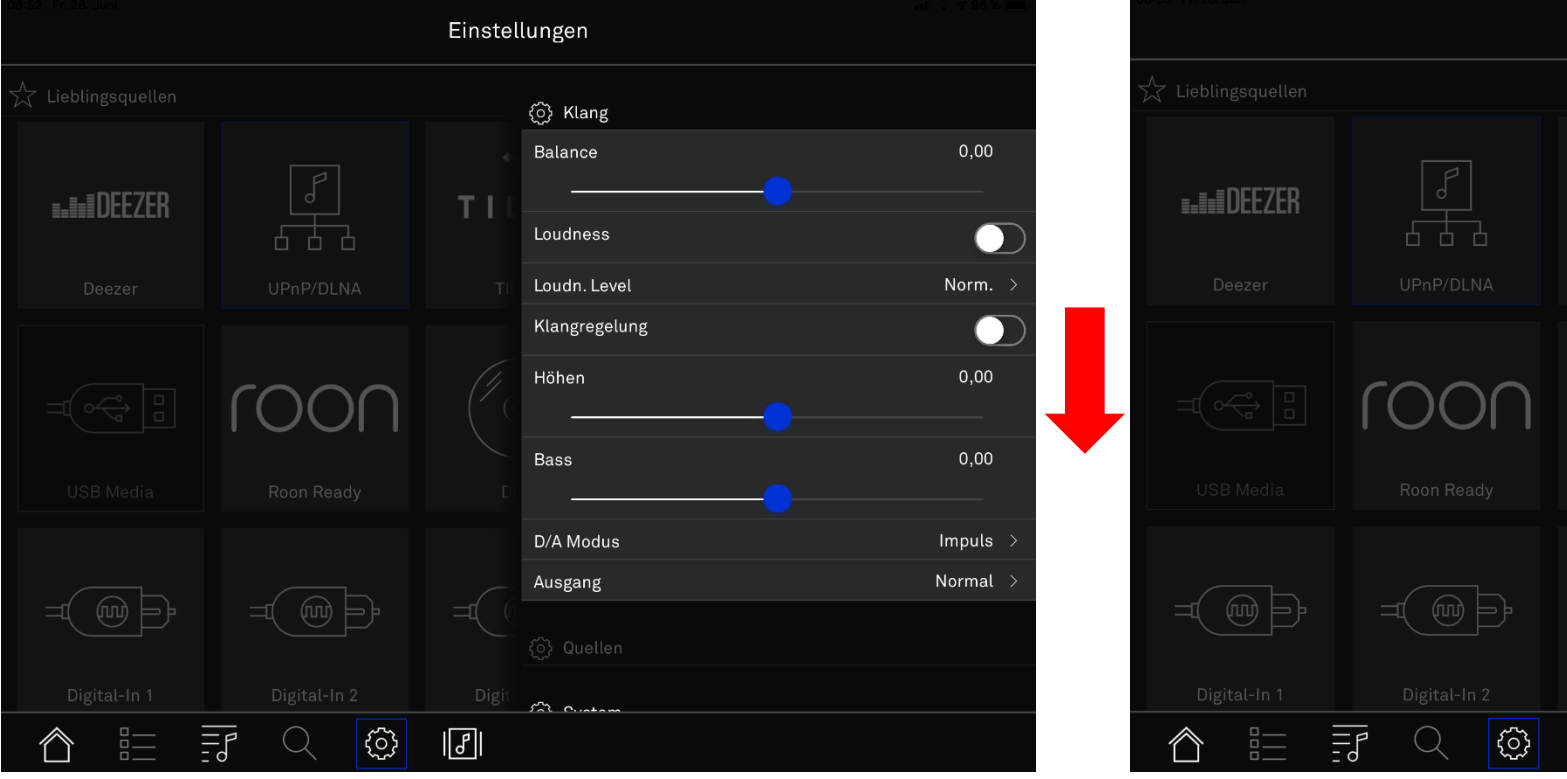

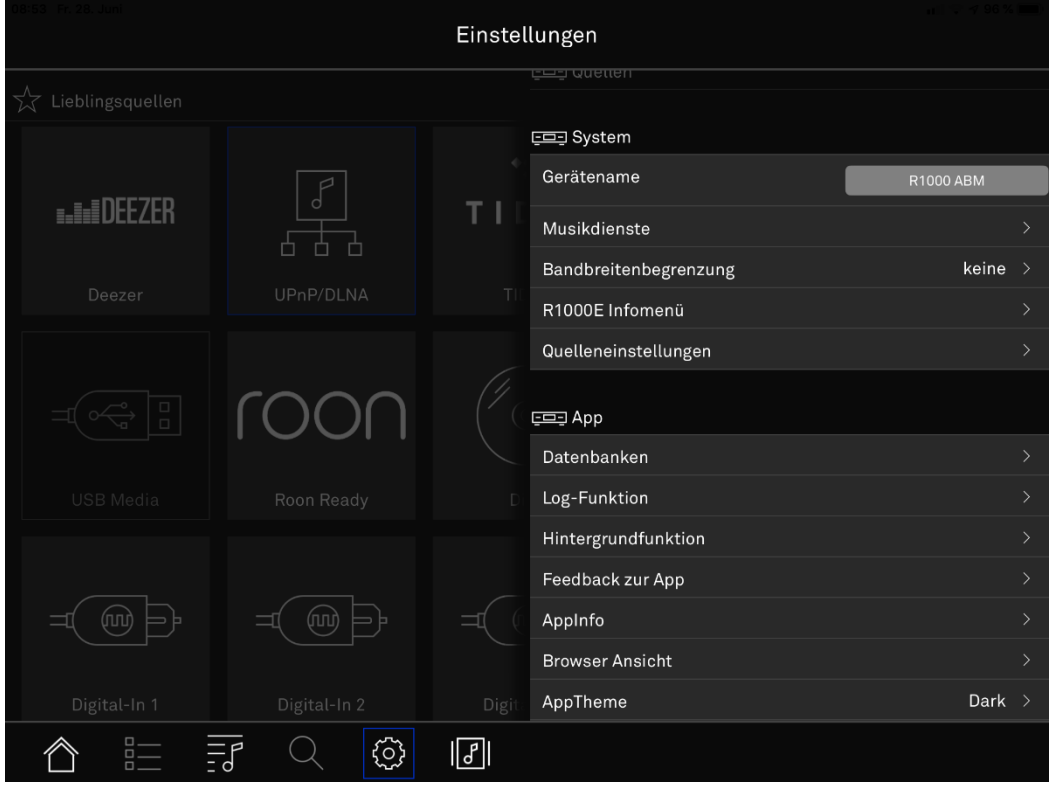

### Einstellungen Musikdienste konfigurieren

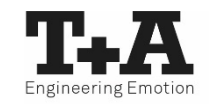

- Wählen Sie Musikdienste und den Dienst, für den Sie sich anmelden wollen aus.
- Geben Sie Benutzernamen und Passwort ein. Bestätigen Sie mit "Übernehmen u. verlassen"
- Wenn Sie Ihre Login-Daten entfernen möchten, wählen Sie "Login löschen u. verl."

| 09:15 | Einst                         | ellungen         | 09-15       | Fr. 28. Juni            |   | Ei              | nstellungen                   | all ♥ ≠ 91% 🔲 ) |
|-------|-------------------------------|------------------|-------------|-------------------------|---|-----------------|-------------------------------|-----------------|
|       | Klang                         | 드므크 Musikdienste |             | <u>بعت</u> Musikdienste | 9 |                 | ت TIDAL                       |                 |
|       | <b>_</b>                      |                  |             | TIDAL                   |   |                 | Benutzer                      | ta-hifi8        |
|       | D/A Modus Impuls >            | Deezer           | D/A         | Deezer                  |   |                 | ><br>Passphrase               | •••••           |
|       | Ausgang Normal >              | Qobuz >          | Aus         | Qobuz                   |   |                 | )<br>Übernehmen u. verlassen? |                 |
|       |                               |                  | =           |                         |   |                 | Login löschen u. verl.?       | >               |
|       | g Quellen                     |                  | 6           |                         |   |                 |                               |                 |
|       | 드므그 System                    |                  |             |                         |   |                 |                               |                 |
|       | Gerätename R1000 ABM          | 1                | Ger         |                         |   |                 |                               |                 |
|       | Musikdienste                  |                  | Mus         |                         |   |                 |                               |                 |
|       | Bandbreitenbegrenzung keine > |                  | Ban         |                         |   |                 |                               |                 |
|       | R1000E Infomenü               |                  | <b>R</b> 10 |                         |   |                 |                               |                 |
|       | Quelleneinstellungen          |                  | Que         |                         |   |                 |                               |                 |
|       | (ô) Ann                       |                  | <i>1</i>    |                         |   |                 |                               |                 |
|       | Datenbanken >>                |                  | Dat         |                         |   |                 |                               |                 |
| ĺ     |                               |                  | 1           |                         |   | <b>ا</b> ا (نَ) | ]                             |                 |

### Einstellungen Quelleneinstellungen

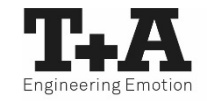

- In den Quelleneinstellungen können Sie die Quellen Ihres T+A Geräts bzw. Ihres Systemverbunds ändern.
- Wählen Sie eine Quelle aus, öffnet sich die Tastatur. Bleibt das Feld leer, erscheint der Standardname.

| 09:16 I | Einste                        | llungen                | .1 () ♥ ♥ 00 % (mm) | 09:10      | 6 Fr. 28  | Juni     |        |        |        | Einst         | ellunge | n           |           |        |     | an 177 47 90 % <b>(199</b> ). |
|---------|-------------------------------|------------------------|---------------------|------------|-----------|----------|--------|--------|--------|---------------|---------|-------------|-----------|--------|-----|-------------------------------|
|         | 드므크 Klang                     | 🖅 Quelleneinstellungen |                     | $\swarrow$ |           | Klang    |        |        |        |               |         | uelleneinst | tellungen |        |     |                               |
|         | Ausgang Normal >              | DIGITAL IN 1           | Digital-In 1        |            | Aus       | gang     |        |        | 1      | Normal >      | DIGIT   | AL IN 1     |           |        |     | TV                            |
|         | T Quellen                     | DIGITAL IN 2           | Digital-In 2        |            |           | Quellen  |        |        |        |               | DIGIT   | AL IN 2     |           |        | Dig | gital-In 2                    |
|         |                               | DIGITAL IN 3           | Digital-In 3        |            |           |          |        |        |        |               | DIGIT   | AL IN 3     |           |        | Dig | gital-In 3                    |
|         | Gerätename                    | DIGITAL IN 4           | Digital-In 4        |            | <u>ee</u> | System   |        | 1      |        |               | DIGIT   | AL IN 4     |           |        | Di  | gital-In 4                    |
|         | Musikdienste                  | DIGITAL IN 5           | Digital-In 5        |            | Ger       | atenanie |        | l      | R100   | U ABM         | DIGIT   | AL IN 5     |           |        | Di  | gital-In 5                    |
|         | Bandbreitenbegrenzung keine > | ANALOG IN 1            | Analog-In 1         | -          |           | Ő        |        | "1"    |        |               |         |             |           |        |     |                               |
| 6       | R1000E Infomenü >             | ANALOG IN 2            | Analog-In 2         |            | 1<br>C    | 2<br>W   | з<br>е | 4<br>r | 5<br>† | 6<br><b>7</b> | 7<br>U  | 8<br>i      | 9         | 0<br>D | ֆ   | $\langle \times \rangle$      |
|         | Quelleneinstellungen >        | ANALOG IN 3            | Analog-In 3         |            | 9         |          |        |        |        | -             |         |             |           |        |     |                               |
|         | <ul><li>Арр</li></ul>         | Bluetooth              | Bluetooth           |            | a         | S<br>S   | d      | f      | g      | h             | j       | k           | Ē         | ö      | ä   | تے                            |
|         | Datenbanken >                 | USB/DAC                | USB/DAC             |            |           | _        | ```    |        |        | @             | ;       | :           |           | 2      | -   |                               |
|         | Log-Funktion                  |                        |                     | 4          | ÷         | У        | х      | с      | V      | b             | n       | m           | :         | í      | ß   | <del>令</del>                  |
|         | Hintergrundfunktion >         |                        |                     |            |           |          |        |        |        |               |         |             |           |        |     |                               |
| Ĺ       |                               |                        |                     | .?         | 123       |          | ΨΨ     |        |        |               |         |             |           | .?1    | 23  | Ň                             |

### Einstellungen Softwareupdate durchführen

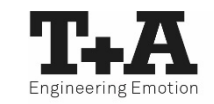

- Im System Menü unter "T+A Gerät"-Infomenü können Sie ein Softwareupdate durchführen.
- Wählen Sie "Update", dann "Webupdate" und bestätigen Sie mit "Update install.?"
- Das Webupdate wird durchgeführt. Ihr T+A Gerät startet automatisch neu.

| ounty Holdschum<br>Einste     | llungen             | at 1 4 90 % 💷 | 09:17 Fr. | 28. Juni   |      | Einste   | llungen          | v 🕂 90 % 📖 i |
|-------------------------------|---------------------|---------------|-----------|------------|------|----------|------------------|--------------|
|                               | 드므그 R1000E Infomenü |               | çeş ç     | ⊒⊒ Update  |      |          | CED WEB          |              |
| Ausgang Normal >              | Bundle version      | V10D          | Bu        | WEB        |      |          | Update install.? | لې           |
| =                             | Steuerung           | BL236/ V1.43  | Ste       | WEB (BETA) |      |          |                  |              |
| ☐ Quellen                     | Client              | V1.1.3        | Clie      |            |      |          |                  |              |
| 도 System                      | DAB/FM              | V1.10         | DAL       |            |      |          |                  |              |
| Gerätename R1000 ABM          | Update              | >             | Upc       |            |      |          |                  |              |
| Musikdienste                  | Werkseinstellungen  | >             | We        |            |      |          |                  |              |
| Bandbreitenbegrenzung keine > |                     |               |           |            |      |          |                  |              |
| R1000E Infomenü               |                     |               |           |            |      |          |                  |              |
| Quelleneinstellungen >        |                     |               |           |            |      |          |                  |              |
| (i) App                       |                     |               |           |            |      |          |                  |              |
| _ Datenbanken >               |                     |               |           |            |      |          |                  |              |
| Log-Funktion >                |                     |               |           |            |      |          |                  |              |
| Hintergrundfunktion >         |                     |               |           |            |      |          |                  |              |
|                               |                     |               |           |            | Q {õ | )}<br> } |                  |              |

### Einstellungen Datenbanken verwalten

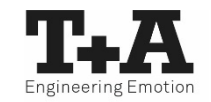

- Gerätedatenbanken: Informationen zu allen mit dieser App gesteuerten T+A Geräte inklusive Konfigurations- und Quelleneinstellungen.
  - Informationen zu Wiedergabequellen (z.B. UPnP-Server). <u>Mediendatenbanken</u>:
- Playlistendatenbanken: Gespeicherte Playlisten. .
- ٠

.

Einstellungen löschen: Löscht die Einstellungen, die von der App vorgenommen wurden.

(Betrifft nicht die Geräteeinstellungen und Passwörter von Streamingdiensten)

|   |                          | Einste | llungen                  |         | 09117 Fr. 26. | Juni                        |             |      |                                | Finste | llungen             |         | 1              |
|---|--------------------------|--------|--------------------------|---------|---------------|-----------------------------|-------------|------|--------------------------------|--------|---------------------|---------|----------------|
|   | G Quellen                |        |                          |         | 1             |                             |             |      |                                | Emoto  |                     |         |                |
|   | System                   |        | <li>(j) Datenbanken</li> |         | ©             | Datenbani                   | ken         |      |                                |        | 💮 Gerätedatenbanken |         |                |
|   | Gerätename R1000 AB      | BM     | Gerätedatenbanken        | >       | Ger Ger       | rätedatenb                  | anken       |      |                                |        |                     | löschen |                |
|   | Musikdienste             | >      | Mediendatenbank löschen  | دا<br>د | Me<br>M       | diendatent                  | bank lösche | en   |                                | لې     | R1000 ABM           |         | ب              |
|   | Bandbreitenbegrenzung ke | eine > | Einstellungen löschen    | `<br>با | Ba Ein        | iylistendate<br>istellungen | löschen     | chen |                                | ب<br>ب | MP8 Brett           |         | ل <del>ې</del> |
|   | R1000E Infomenü          |        | Alle Datenbanken löschen | جا      | R10 Alle      | e Datenban                  | ıken lösche | n    |                                | ب      | SDV 3100 HV         |         | ۲              |
|   | Quelleneinstellungen     |        |                          |         | Que           |                             |             |      |                                |        |                     |         |                |
|   | <li>App</li>             |        |                          |         | ୍             |                             |             |      |                                |        |                     |         |                |
|   | Datenbanken              |        |                          |         | Dat           |                             |             |      |                                |        |                     |         |                |
|   | Log-Funktion             |        |                          |         | Log           |                             |             |      |                                |        |                     |         |                |
|   | Hintergrundfunktion      |        |                          |         |               |                             |             |      |                                |        |                     |         |                |
|   | Feedback zur App         |        |                          |         | Fee           |                             |             |      |                                |        |                     |         |                |
|   | AppInfo                  |        |                          |         | Ap            |                             |             |      |                                |        |                     |         |                |
|   | Browser Ansicht          |        |                          |         |               |                             |             |      |                                |        |                     |         |                |
|   | AppTheme D               | )ark 🔿 |                          |         | Ар            |                             |             |      |                                |        |                     |         |                |
| Ĺ |                          | 6      |                          |         |               |                             |             | Q    | $\langle \mathfrak{H} \rangle$ | 6      |                     |         |                |

### Einstellungen Log-Funktion nutzen

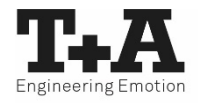

- Die Log-Funktion protokolliert die Kommunikation zwischen der App, dem T+A Gerät und dem Internet.
- Sollte die App unerwünschtes Verhalten zeigen, kann das Senden der Log-Datei unseren App-Entwicklern helfen, Support zu leisten und, im nächsten Schritt, die App für alle Nutzer zu verbessern.

| 09:24           | Fr. 28. Juni          | Einst     | ellungen              |
|-----------------|-----------------------|-----------|-----------------------|
|                 | gruetten              |           |                       |
| $\mathcal{X}$ ( |                       |           | (i) Log-Funktion      |
|                 |                       |           | Log-Funktion          |
|                 | Gerätename            | R1000 ABM | Lug Detains and as    |
|                 | Musikdienste          |           |                       |
|                 | Bandbreitenbegrenzung | keine >   | Log-Dateien löschen 🖌 |
|                 | R1000E Infomenü       |           |                       |
|                 | Quelleneinstellungen  |           |                       |
| :               | () Арр                |           |                       |
|                 | Datenbanken           |           |                       |
|                 | Log-Funktion          |           |                       |
|                 | Hintergrundfunktion   |           |                       |
|                 | Feedback zur App      |           |                       |
| =               | AppInfo               |           |                       |
|                 | Browser Ansicht       |           |                       |
|                 | AppTheme              | Dark >    |                       |
| Ĺ               |                       | <u>نې</u> |                       |

### Einstellungen App-Ansicht anpassen

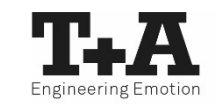

- Im Einstellungsmenü können Sie unter "Browser Ansicht" zwischen einer Rasteransicht "Grid" und einer Listenansicht umschalten.
- Die Umschaltung kann auch über eine Geste\* erfolgen.

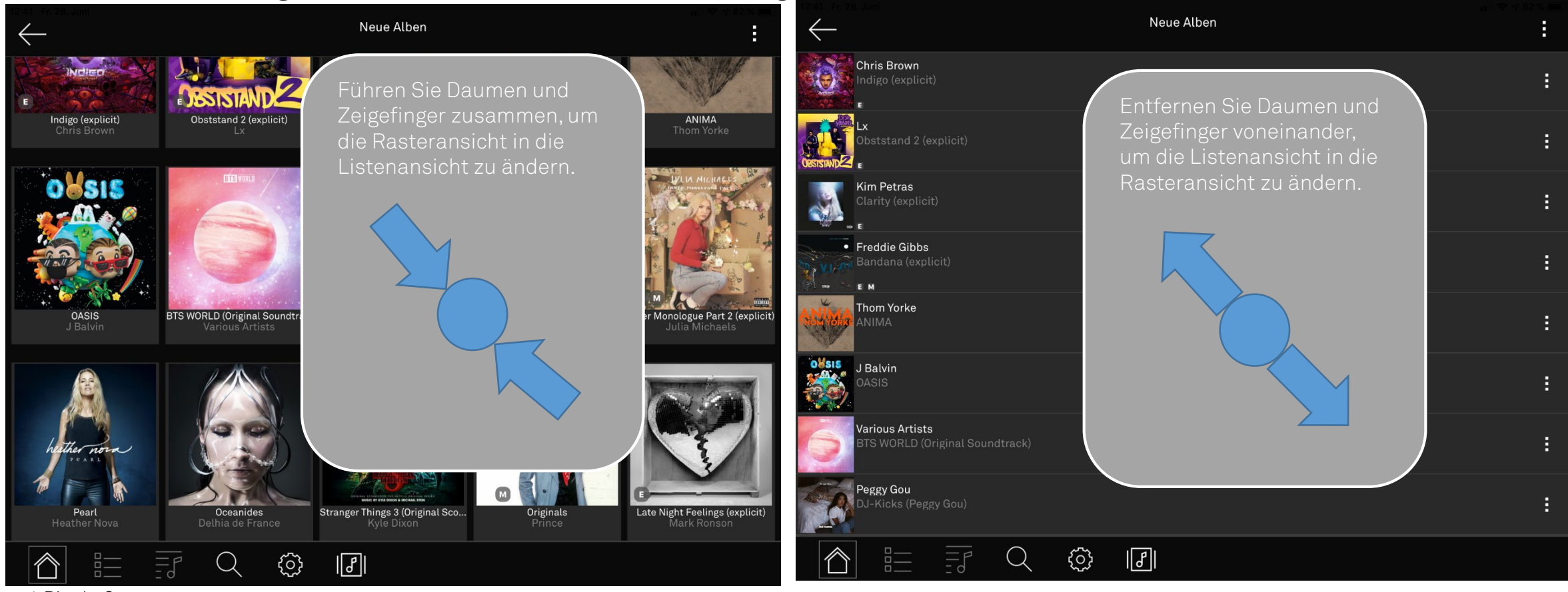

\* Pinch-Geste

### Einstellungen App-Ansicht anpassen

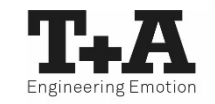

- Sie können wählen, ob Sie die App in einem Vollbild- oder in einem Splitscreen-Modus bedienen.
- Im Splitscreen wird jeweils die vorherige Ebene auf der linken Seite angezeigt. Diese Ebene bleibt jederzeit bedienbar.
- Durch eine Wischgeste der aktivierten Ebene nach rechts wird die vorherige Ebene erneut aktiv.

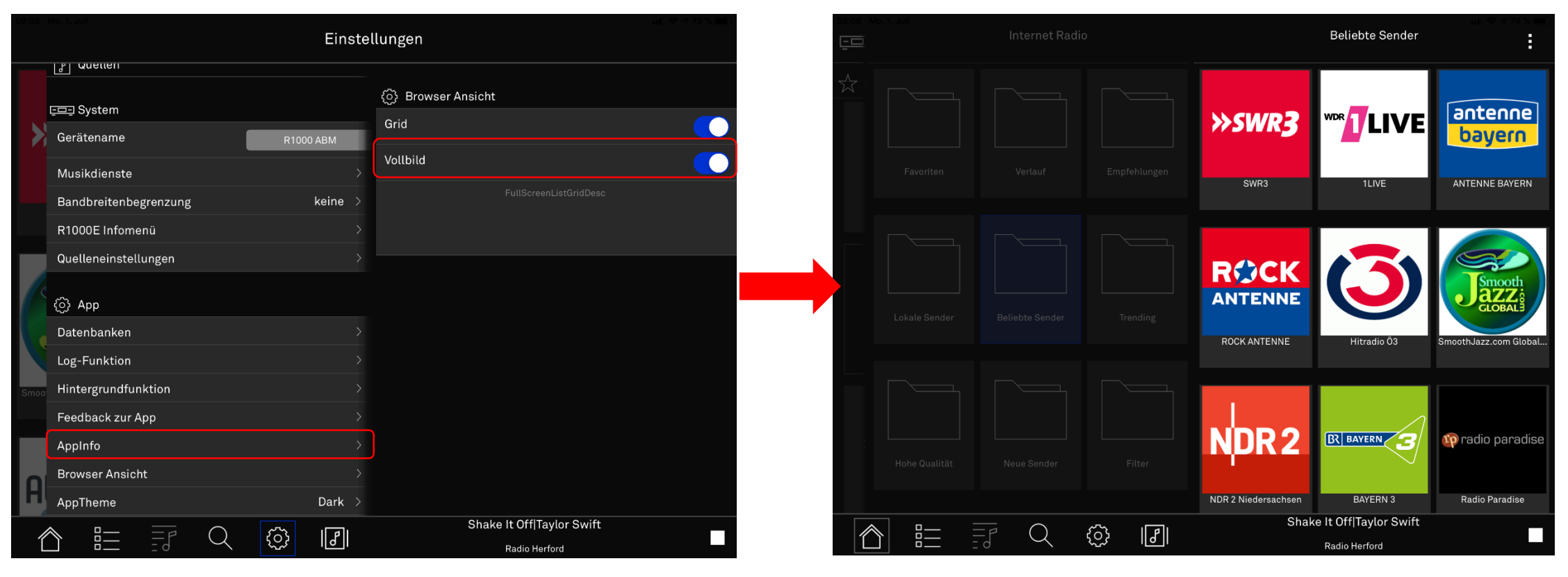

### Einstellungen App-Theme ändern

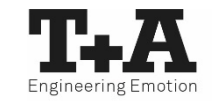

• Die Farbgestaltung der App lässt dich unter "AppTheme" anpassen.

| 9:11 | Mo. 1. Juli                 | ail † 78 % ■                      | 09:11 | Mo. 1. Juli           | Finata    | ul 🗢 🕫 78 % 🔳 🗎                   |
|------|-----------------------------|-----------------------------------|-------|-----------------------|-----------|-----------------------------------|
|      | EIN                         | itellungen                        |       |                       | Einste    | lungen                            |
|      |                             |                                   |       | [}] Quetten           |           |                                   |
|      | 드므크 System                  | (j) AppTheme                      |       | 드므그 System            |           | (o) AppTheme                      |
|      | Gerätename R1000 ABM        | Dark                              |       | Gerätename            | R1000 ABM | Dark                              |
|      |                             | Light                             |       |                       |           | Light                             |
|      | Musikdienste                | >                                 |       | Musikdienste          | >         |                                   |
|      | Bandbreitenbegrenzung keine | >                                 |       | Bandbreitenbegrenzung | keine     |                                   |
|      | R1000E Infomenü             | >                                 |       | R1000E Infomenü       | >         |                                   |
|      | Quelleneinstellungen        | >                                 |       | Quelleneinstellungen  | >         |                                   |
|      |                             |                                   |       |                       |           |                                   |
|      | (c) App                     | -                                 |       | 💮 Арр                 |           |                                   |
|      | Datenbanken                 | >                                 |       | Datenbanken           | >         |                                   |
|      | Log-Funktion                | >                                 |       | Log-Funktion          | >         |                                   |
|      | Hintergrundfunktion         | >                                 |       | Hintergrundfunktion   | >         |                                   |
|      | Feedback zur App            | >                                 |       | Feedback zur App      | >         |                                   |
|      | AppInfo                     | >                                 | -     | AppInfo               | >         |                                   |
|      | Browser Ansicht             | >                                 |       | Browser Ansicht       | >         |                                   |
|      | AppTheme Dark               | >                                 |       | AppTheme              | Light     |                                   |
| 4    | N = = Q 🖓 🗐                 | Con Calma Daddy Yankee Feat. Snow | 4     |                       | ି ତା ମା   | Con Calma Daddy Yankee Feat. Snow |
|      |                             | Radio Herford                     | L     |                       |           | Radio Herford                     |

### Einstellungen

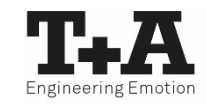

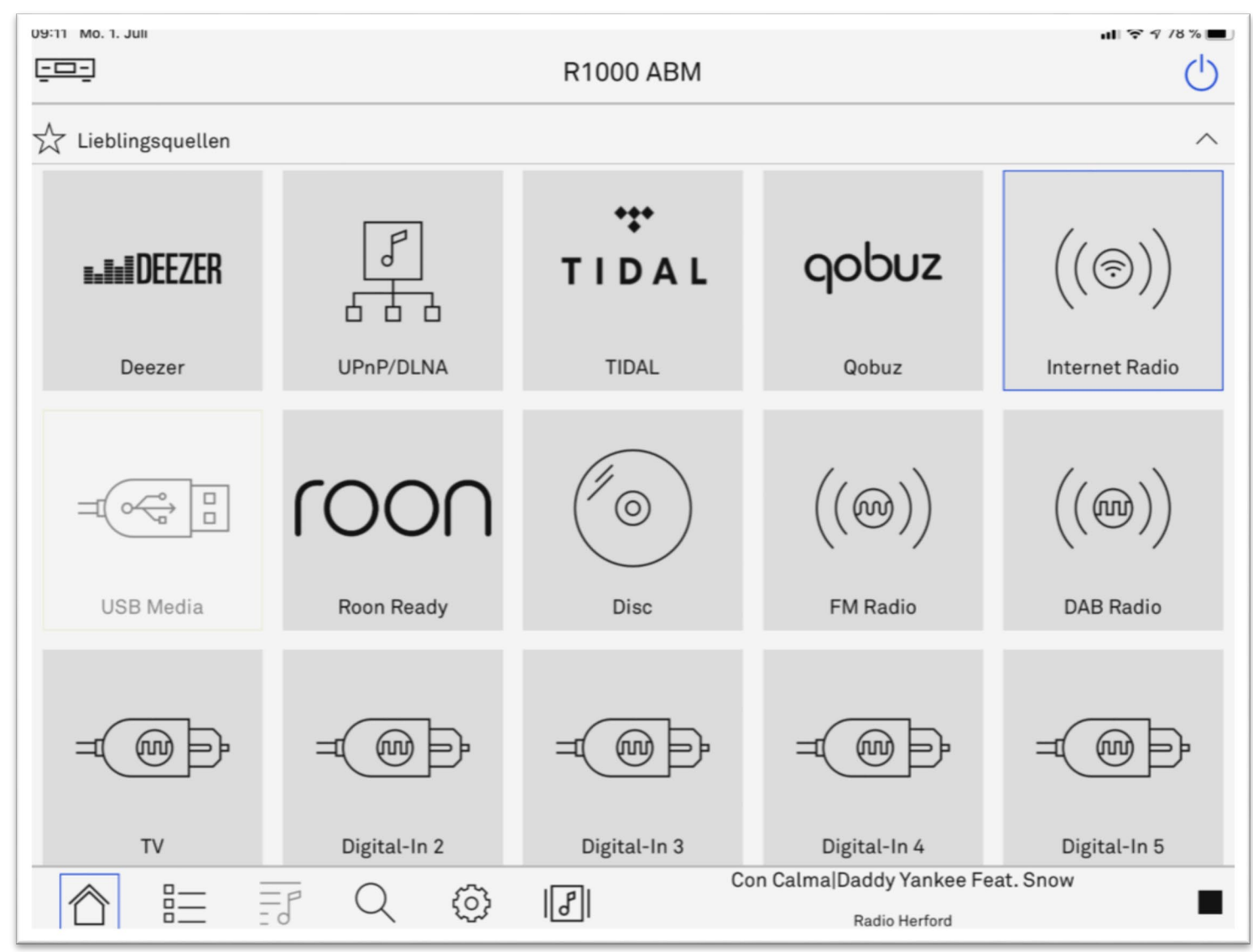

## **Tipps und Tricks**

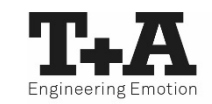

• Swipen Sie in der Statusleiste die aktuelle Wiedergabe nach oben, erhalten Sie Schnellzugriff auf die Lautstärkeregelung.

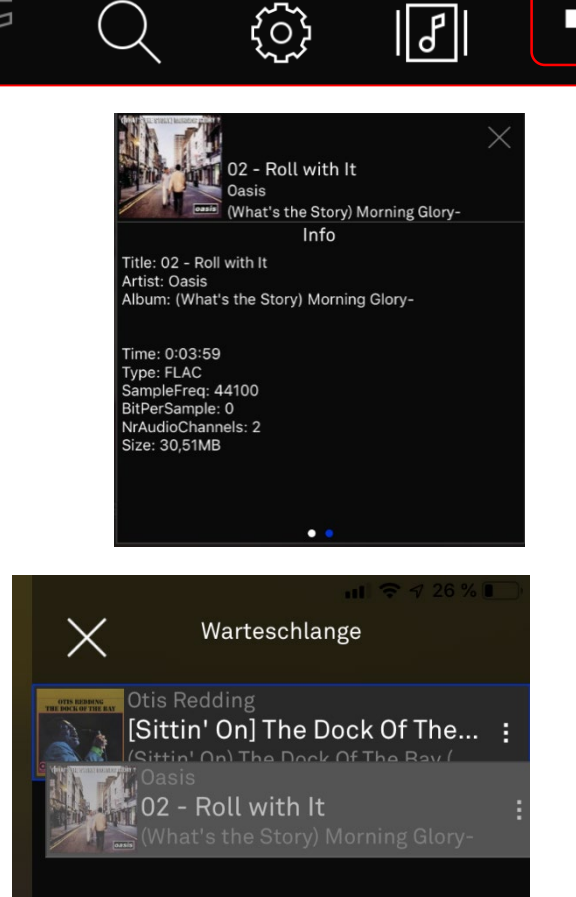

- Im Zusatzmenü eines Musiktitels können Sie mit einem Swipe nach links zusätzliche Informationen abrufen.
- Durch drücken und halten eines Musiktitels, der momentan nicht abgespielt wird, können Titel innerhalb einer Warteschlange verschoben werden.

## **Tipps und Tricks**

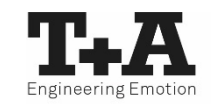

• Ein gesetzter Filter lässt sich mit einem Druck auf Yauch deaktivieren Yohne, dass er gelöscht werden muss.

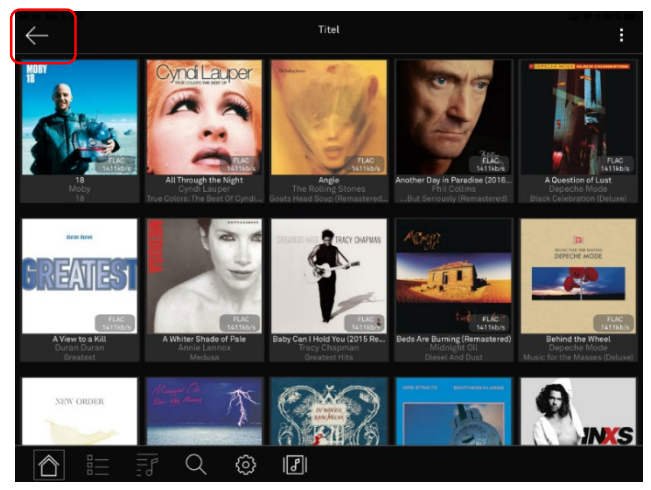

 Mit dem Langdruck auf das Pfeil- ← Symbol kommen Sie immer wieder zur ersten Ebene einer Quelle.

| - | (5) Арр             |  |
|---|---------------------|--|
|   | Datenbanken         |  |
|   | Log-Funktion        |  |
|   | Hintergrundfunktion |  |
|   | Feedback zur App    |  |
|   | AppInfo             |  |
|   | Browser Ansicht     |  |
|   | AppTheme Dark       |  |
| Ĺ |                     |  |

 Befinden Sie sich zum Beispiel in einem Einstellungsuntermenü, kommen Sie mit einem Druck auf das Home-Symbol zurück zur letzten gewählten Quelle.

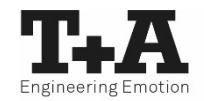

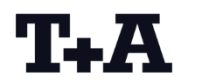

T+A elektroakustik GmbH & Co. KG Planckstaße 9 - 11 D-32052 Herford

T +49 (0) 52 21 / 7676-0 F +49 (0) 52 21 / 7676-76

info@ta-hifi.com www.ta-hifi.com Stand: 09/2019 <u>App Version</u> iOS: 1084 Android: 1,8